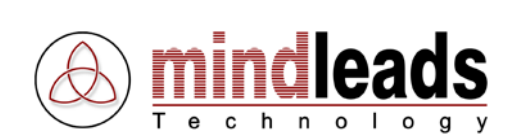

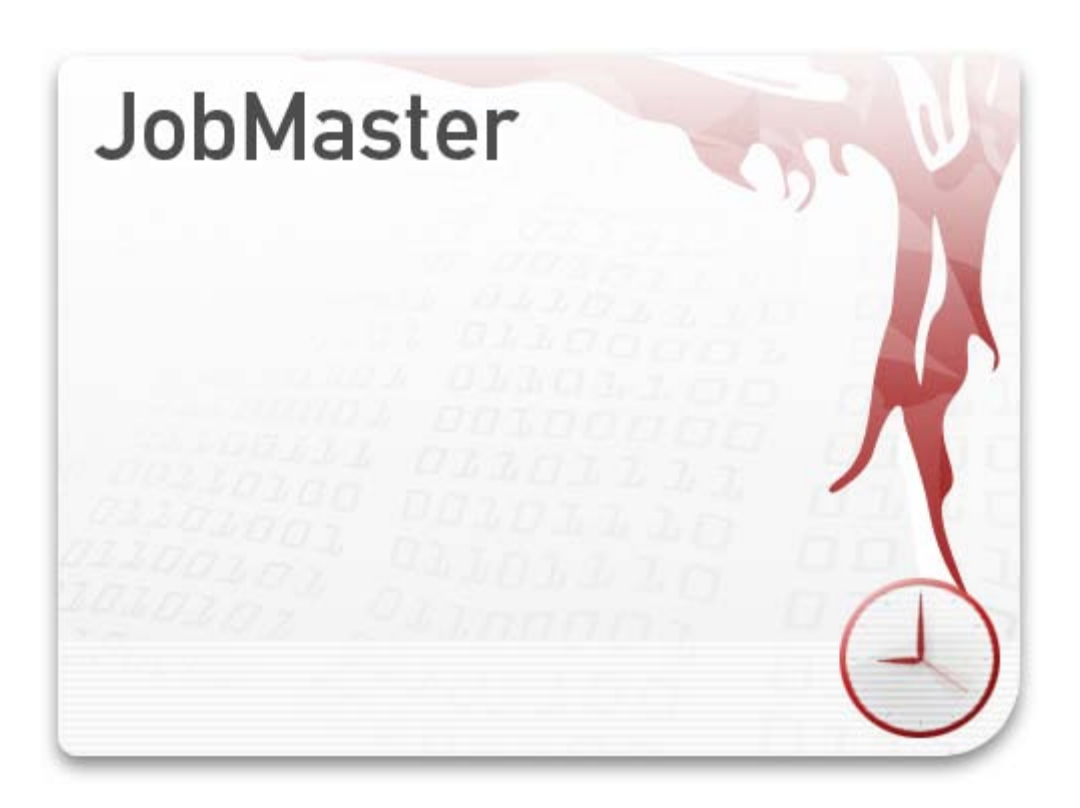

Version 4.00 / 12/08/2008

Copyright © 2002 – 2008 Mindleads Technology

JobMaster user manual

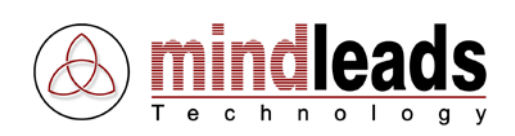

# Contents

| Copyright                             | 3         |
|---------------------------------------|-----------|
| Document Conventions                  | 4         |
| Icons                                 | 4         |
| Typographic Conventions               | 4         |
| Introduction                          | 5         |
| System Requirements                   | 6         |
| Hardware                              | 6         |
| Software                              | 6         |
| Install JobMaster                     | 7         |
| Install from CD-ROM                   | 7         |
| Install by Archive File               | 7         |
| Installation Process                  | 8         |
| Getting Started                       | .15       |
| Using JobMaster                       | .16       |
| Create Jobs                           | .16       |
| Enter Job Name                        | .16       |
| Define Job Startup                    | .17       |
| Define Job Chain                      | .18       |
| Set Actions                           | .19       |
| Options for File-Actions              | .21       |
| Options for Run Programs              | .24       |
| Maintain Source                       | .26       |
| Maintain Destination.                 | .27       |
| Logical directory                     | .27       |
| FTP Server                            | .28       |
| FTP Options                           | .29       |
| Set File Conversions                  | 30        |
| Overview File Conversions             | 33        |
| Text to Excel Conversion (txt to xls) | 34        |
| Working with JohMaster                | 35        |
| Start / Ston Jobs                     | 35        |
| Run jobs manually                     | 36        |
| Monitoring jobs                       | 37        |
| Alarm Status                          | 38        |
| l og file                             | 20        |
| Show recent messages (I on Viewer)    | .07       |
| Configuration                         | .40       |
| Configure Log file                    | .41       |
| Conversion Ontions                    | .41       |
| Sat DDE Conversion                    | .43       |
| Convert Decument Properties           | .43       |
| Acrobat DDEWriter Method              | .44       |
| Acrobat Pol White Method              | .44       |
| Options for Acrobat DDEWriter         | .44       |
| Options for Acrobat Distiller         | .43       |
| Conversion Wetchdog                   | .47       |
| Conversion watchuoy                   | . 52      |
| Conoral Sattings                      | .33<br>E4 |
| General Settings                      | .54       |
| rechnical Information                 | .55       |
| Command Line Options                  | .55       |
|                                       | .6/       |
| Registry Settings                     | .67       |

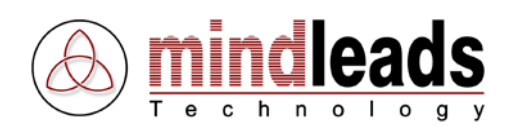

# Copyright

Copyright © 2008 Mindleads Technology. All rights reserved.

No part of this documentation may be stored in a retrieval system, transmitted or reproduced it in any way, except in accordance with the terms of the applicable software license agreement. This documentation contains proprietary information of Mindleads Technology and / or its suppliers.

Software products of Mindleads Technology or its sales companies may contain software components of other software producers.

 $\label{eq:main_state} Microsoft @, Windows @, NT @, EXCEL @, Word @ and PowerPoint @ are registered trademarks of Microsoft Corporation.$ 

Adobe<sup>®</sup>, Acrobat<sup>®</sup>, Acrobat PDFWriter<sup>®</sup>, Acrobat Distiller<sup>®</sup> and Postscript<sup>®</sup> are registered trademarks of Adobe Systems Incorporated.

IBM® and Lotus® are registered trademarks of International Business Machines Corporation.

Intel® and Pentium® are registered trademarks of Intel Corporation.

WordPerfect® is a registered trademark of Corel Corporation.

UNIX® is a registered trademark of Open Group.

Mac OS®, Macintosh® are registered trademarks of Apple Computer Incorporated.

SAP is a registered trademark of SAP AG.

HTML, XML and XHTML are registered trademarks of W3C<sup>®</sup>, World Wide Web Consortium, Massachusetts Institute of Technology.

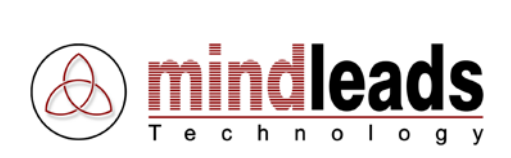

# **Document Conventions**

# Icons

| Icon                           | Meaning | <br> |
|--------------------------------|---------|------|
| <b>i</b>                       | Note    |      |
| <u>.</u>                       | Caution |      |
| $\mathbf{\mathbf{\mathbf{S}}}$ | Tip     |      |

# **Typographic Conventions**

| Type Style                  | Represents                                                                                                    |
|-----------------------------|----------------------------------------------------------------------------------------------------|
| Example text                | Characters or words cited according to the user interface.                                                                          |
| Example text                | Symbolizes an exact user input, for example file names, folder names, variable names or parameter names.                            |
| <example text=""></example> | Characterizes a variable user input. Pointed brackets indicate that you replace these words or characters with appropriate entries. |

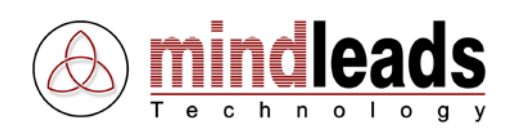

# Introduction

JobMaster is a powerful task scheduler with built-in conversion and file replication functions. It automatically converts files or documents through entire directory structures into numerous file-formats. JobMaster can manage over 250 different file conversions.

JobMaster is also used to schedule operations such as directory replication, moving of directories, and converting files into different file formats. Jobs can be configured to start automatically after a defined period of time, or daily at any chosen time. JobMaster does not only support local- and network drives but also serves FTP-Servers with its built in FTP-Client.

JobMaster makes it easy to keep your website up-to-date, replicates your directories and converts your business documents or directory structures to more than 40 different file formats. Not only does JobMaster replicate and convert, but also delete files and directories.

Moreover, JobMaster is able to start files automatically. Besides regular executable files such as .exe or .bat, JobMaster is able to start any file type that is registered in the Windows operating system.

Internally, JobMaster offers an open and modularly constructed architecture. Through Smart Queue Technology, jobs are embedded in a so-called *Job Engine* circle, which ensures the maintenance of the sequential processing of the job queue, even if a job takes more time than initially planned. The internal file buffer *Internal File Storage* guarantees highest stability, even with slow network connections. The monitoring interface *Watchdog* provides job integrity, even in case of failing file conversions.

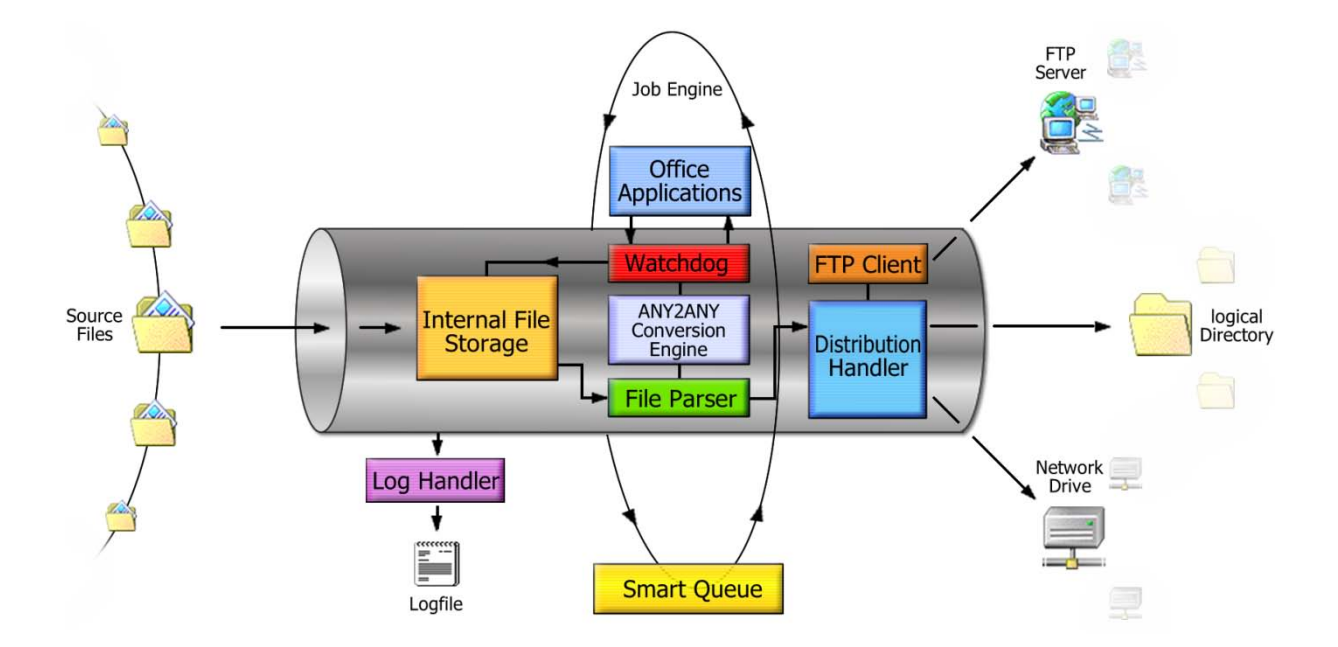

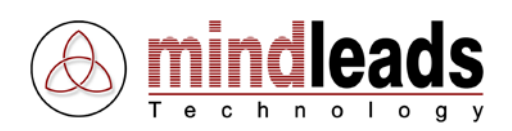

# System Requirements

# Hardware

The following hardware equipment is necessary for installation and use of JobMaster software:

Minimum:

- Pentium or similar Processor 800 MHZ
- 256 MB of RAM
- 100 MB free disk space for installation and use
- CD-ROM drive, if you install JobMaster by CD-ROM
- Display resolution of 1024 x 768 pixel, 256 colors

#### Recommended:

- Pentium or similar Processor 2 GHZ or higher
- 1024 MB of RAM or more
- 1 GB free disk space for installation and use
- CD-ROM drive, if you install JobMaster by CD-ROM
- Display resolution of 1280 x 1024 pixel, 65536 colors

# Software

JobMaster runs on following operating systems:

- Microsoft Windows 2000
- Microsoft Windows XP
- Microsoft Windows Vista
- Microsoft Windows 2003 Server

#### Additional software:

- Microsoft Office 2003 or higher, if you plan to convert files into different formats
- Microsoft Excel 2003 or higher, if you plan to convert Excel-files into XML files
- Microsoft Word 2003 or higher, if you plan to convert Word documents into XML files
- Adobe Acrobat 6.0 or higher, if you plan to convert files into PDF format
- Internet Explorer 6.0 or higher

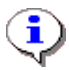

Windows 2000 / 2003 / XP / Vista require computer administrator rights to do the installation.

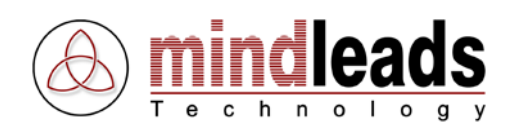

# Install JobMaster

Normally, the installation process runs without interruption. Depending on the version of your operating system, it may be necessary to update some system components. The installation program automatically detects the required system components and downloads them from the internet if necessary. If you do not have access to the internet, please contact the support-team of Mindleads Technology.

## Install from CD-ROM

- Close all windows and /or programs. Insert the JobMaster CD-ROM.
- Wait until the JobMaster installation-software starts. Depending on your hardware equipment this process can take a few seconds up to one minute.

# Install by Archive File

- Double-click the file JobMaster400.exe.
- Wait until the JobMaster installation-software starts. Depending on your hardware equipment, this process can take a few seconds up to one minute.

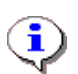

The installation-software detects already installed versions. If JobMaster is already installed, the version will be updated.

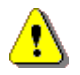

Make sure to quit any running instances of JobMaster before starting the installation process. To do so, click the O icon in the taskbar with the right mouse button and select Exit from the appearing menu.

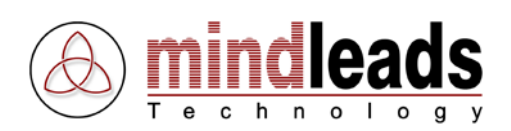

# **Installation Process**

1. The window below appears. Click *Next* to start the installation.

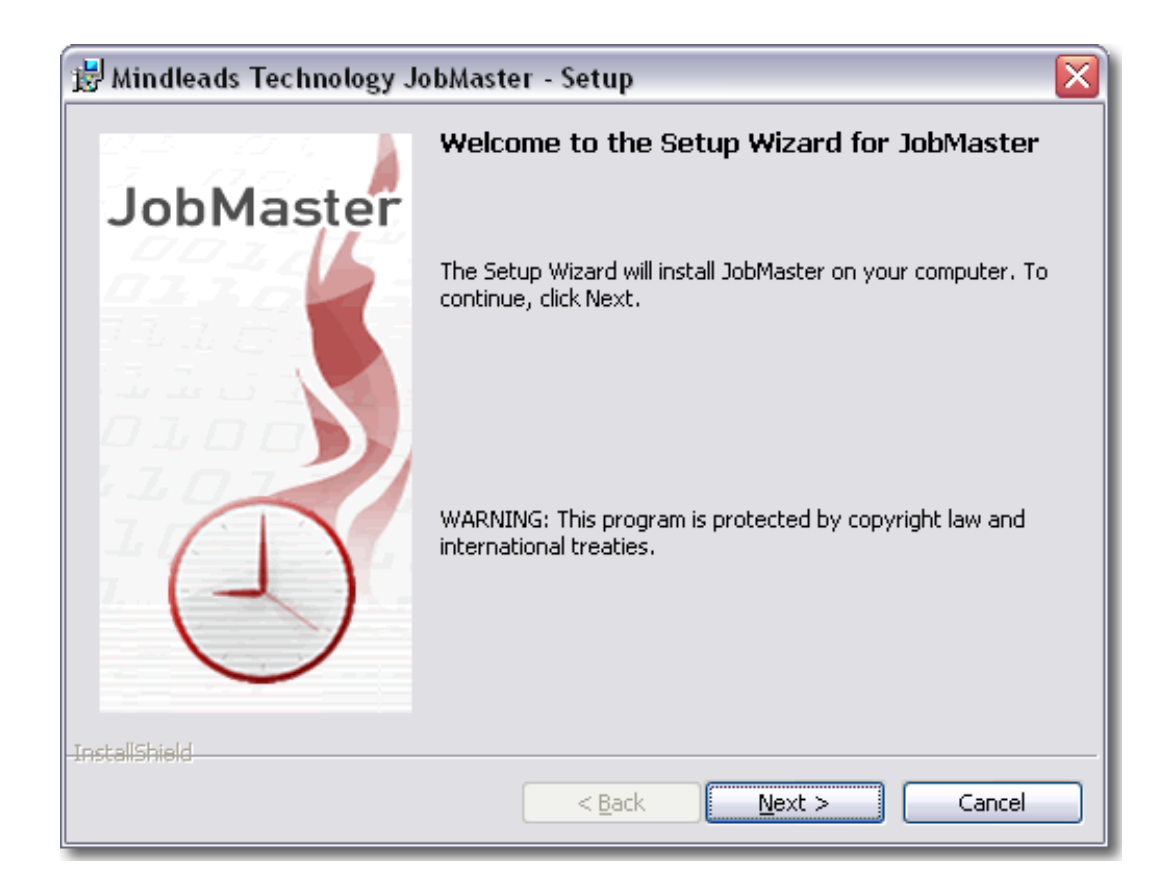

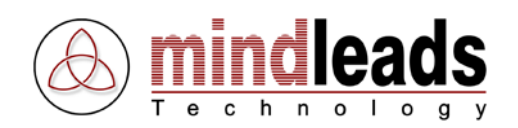

2. Carefully read the license agreement and select *I accept the terms in the license agreement* if you agree to the license conditions.

| 🛃 Mindleads Technology JobMaster - Setup 🛛 🛛 🔀                                                                                                    |  |  |  |  |
|----------------------------------------------------------------------------------------------------|--|--|--|--|
| License Agreement Please read the following license agreement carefully.                                                                                                    |  |  |  |  |
| JobMaster by Mindleads Technology                                                                                                    |  |  |  |  |
| END USER LICENSE AGREEMENT                                                                                                    |  |  |  |  |
| NOTICE TO USER:<br>BY INSTALLING THIS SOFTWARE YOU ACCEPT ALL THE TERMS<br>AND CONDITIONS OF THIS AGREEMENT                                                                                                    |  |  |  |  |
| This version of JobMaster including the software and its related user documentation (the "Software"), is owned by Mindleads Technology, and is protected by copyright laws and international copyright treaties, a well as other intellectual property laws |  |  |  |  |
| ⊙I accept the terms in the license agreement]                                                                                                    |  |  |  |  |
| $\bigcirc$ I $\underline{d}$ o not accept the terms in the license agreement                                                                                                    |  |  |  |  |
| InstallShield                                                                                                    |  |  |  |  |

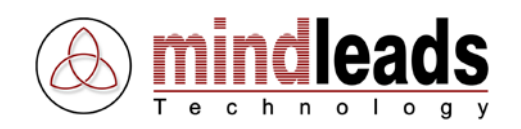

3. Enter your full name and organization in the text boxes *User Name* and *Organization*.

Normally, JobMaster is installed for all users. Choose *Only for me* if you want to install JobMaster only for the currently logged-in user. This provides that the program-icon in the start menu is not visible for other users.

| 😸 Mindleads Technology JobMaster - Setup                      | $\overline{\mathbf{X}}$ |
|---------------------------------------------------------------|-------------------------|
| Customer Information<br>Please enter your information.        |                         |
| User Name:                                                    |                         |
| John Smith                                                    |                         |
| Organization:                                                 |                         |
| My Organization                                               | _                       |
|                                                               |                         |
|                                                               |                         |
| Install this application for:                                 |                         |
| <ul> <li>Anyone who uses this computer (all users)</li> </ul> |                         |
| Only for <u>m</u> e (Philipp Geiser)                          |                         |
|                                                               |                         |
| InstallShield                                                 |                         |
| < Back                                                        | Next > Cancel           |

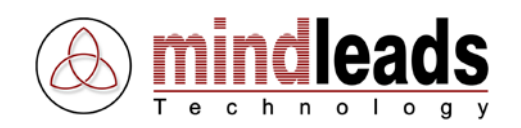

4. Select the language for program documentation and online help. You can choose either English or German. This setting does not affect the language of the program; it refers only to the documentation.

| 🖁 Mindleads Technology JobMaster - Setup                                              |        |
|---------------------------------------------------------------------------------------|--------|
| Language Options Select documentation language                                        | $\sum$ |
| Select the language for online help and program documentation from the choices below. |        |
| ⊙ English                                                                             |        |
| ODeutsch                                                                              |        |
|                                                                                       |        |
|                                                                                       |        |
|                                                                                       |        |
|                                                                                       | el     |

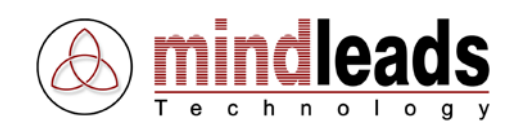

5. You can change the directory in which JobMaster will be installed. The setup program suggests to install JobMaster in your standard program files folder.

In order to install JobMaster in a different directory, select *Custom* and enter the path you prefer in the appearing window.

The installation software creates a program icon on your desktop. Deactivate *Create program icon on desktop*, if you don't want a program icon on the desktop.

| 😸 Mindleads Technology JobMaster - Setup 🛛 🛛 🔀                  |                                                                                                    |  |  |  |
|-----------------------------------------------------------------|----------------------------------------------------------------------------------------------------|--|--|--|
| Setup Type<br>Choose the setup type that best suits your needs. |                                                                                                    |  |  |  |
| Please select a                                                 | setup type.                                                                                                    |  |  |  |
| ⊙ <u>Complete</u>                                               | All program features will be installed. (Requires the most disk<br>space.)                                         |  |  |  |
| Custom                                                          | Choose which program features you want installed and where they will be installed. Recommended for advanced users. |  |  |  |
| ✓ Create program icon on desktop                                |                                                                                                    |  |  |  |
| InstallShield                                                   | < <u>B</u> ack <u>N</u> ext > Cancel                                                                               |  |  |  |

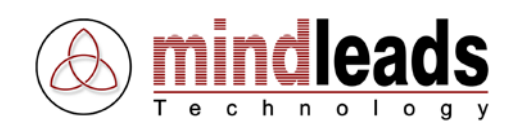

6. Click *Install* to start copying the files. If the installation program indicates any running program, try to close them.

| 🛃 Mindleads Technology JobMaster - Setup                                                                        | × |
|----------------------------------------------------------------------------------------------------|---|
| Ready to Install the Program The wizard is ready to begin installation.                                         |   |
| Click Install to begin the installation.                                                                        |   |
| If you want to review or change any of your installation settings, click Back. Click Cancel to exit the wizard. |   |
| InstallShield                                                                                                   |   |

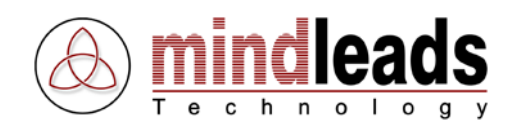

7. Wait until the installation has completed and click *Finish*.

In order to start JobMaster immediately, enable the check box *Launch the program* and click *Finish*.

| 😸 Mindleads Technology JobMaster - Setup 🛛 🛛 🔀 |                                                                                         |  |  |  |
|------------------------------------------------|-----------------------------------------------------------------------------------------|--|--|--|
|                                                | Setup Wizard Completed                                                                  |  |  |  |
| JobMaster                                      |                                                                                         |  |  |  |
|                                                | The Setup Wizard has successfully installed JobMaster. Click Finish to exit the wizard. |  |  |  |
| Ð                                              | Launch the program                                                                      |  |  |  |
| InstallShield                                  | < <u>B</u> ack <b><u>Finish</u> Cancel</b>                                              |  |  |  |

8. JobMaster is now installed. To complete the installation, it may be necessary to restart your system. The installation program will notify you if a system restart is required.

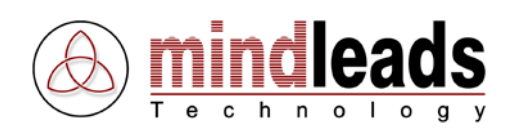

# Getting Started

Before you start using JobMaster, we highly recommend to familiarize with the functions of the toolbar. It enables you to navigate and handle JobMaster very easily.

| Icons        | Meaning                                      |
|--------------|----------------------------------------------|
| 🌀 Start Job  | Starts a job for automatic operation (Start) |
| 資 Stop Job 🔅 | Deactivates a job (Stop)                     |
| 🔄 Run Job    | Runs a job ( <i>Run</i> )                    |
| 😧 End Job    | Cancels the current job ( <i>Cancel</i> )    |
| Properties   | Job properties ( <i>Properties</i> )         |
| X Delete     | Deletes a job ( <i>Delete</i> )              |
| 📰 Views      | Views ( <i>Tiles, Small Icons, Details</i> ) |
| 🖄 LogViewer  | Show recent messages (LogViewer)             |
| 🔆 Options    | JobMaster Configuration (Options)            |

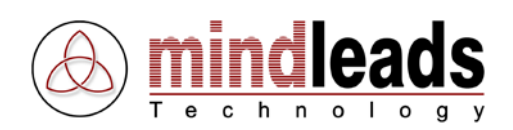

# Using JobMaster

Before you can use JobMaster, you have to create at least one job. To start JobMaster, click the icon which has been automatically installed on your desktop or select it from the start menu [START / Programs / JobMaster / JobMaster].

The JobMaster console appears. Double-click *Add Job* or select *Add Job* in the *File* menu to add a job.

| 🕘 JobMaster           |                    |         |              |                        |                    |  |
|-----------------------|--------------------|---------|--------------|------------------------|--------------------|--|
| File View Extras Help |                    |         |              |                        |                    |  |
| 🕼 Start Job 🚱         | Stop Job 🚯 Run Job | End Job | Properties 🗙 | Delete 🎫 Views 🕶 欲 Log | Viewer 🔆 🎇 Options |  |
| Name                  | Status             | Action  | Schedule     | Last Result            | Last Run Time      |  |
| Add Job               |                    |         |              |                        |                    |  |
|                       |                    |         |              |                        |                    |  |
|                       |                    |         |              |                        |                    |  |
|                       |                    |         |              |                        |                    |  |
|                       |                    |         |              |                        |                    |  |
|                       |                    |         |              |                        |                    |  |
|                       |                    |         |              |                        |                    |  |
|                       |                    |         |              |                        |                    |  |
|                       |                    |         |              |                        |                    |  |
|                       |                    |         |              |                        |                    |  |
|                       |                    |         |              |                        |                    |  |
| I                     |                    |         |              |                        |                    |  |
| O Objects             |                    |         |              |                        |                    |  |

# **Create Jobs**

# Enter Job Name

Enter any name in the text box *Job name*. It is recommended to use a descriptive name. Example: <Publish Documents>

| New Job                                      | 1              |
|----------------------------------------------|----------------|
| General Action Source Destination Conversion |                |
| General                                      |                |
| Job name:                                    | Enter Job Name |
|                                              |                |
| 💭 「 Manual start (not scheduled)             |                |
| →ℤ                                           |                |
| Job chain. Start one or more job(s)          |                |
| Schedule                                     |                |
| C                                            |                |
| 🖑 C Every day at 00:00:00                    |                |
|                                              |                |
| OK Cancel                                    |                |

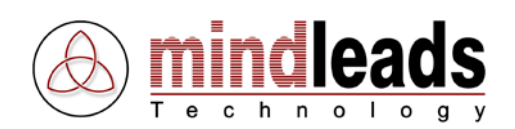

# Define Job Startup

Use the *General* tab to set an automatic or manual execution for the jobs. Choose any of the following options:

- Manual start: The user manually starts the job.
- Run at program start: The job starts as soon as the JobMaster Software will be started.
- Automatic start by interval: The job starts according to the entered interval. You can vary the length of the interval from 1 minute up to 3 weeks. Choose any of the following intervals:
  - 1 59 minutes
  - 1 24 hours
  - 1 21 days
  - 1 3 weeks
- Daily start by time: This starts the job daily at a defined time.

| New Job                                      | 1                           |
|----------------------------------------------|-----------------------------|
| General Action Source Destination Conversion |                             |
| General Job name:                            |                             |
| Manual start (not scheduled)                 | Manual start                |
| → Bun at program start                       | Run at program startup      |
| Job chain. Start one or more job(s) Set      |                             |
| Schedule                                     |                             |
| C   Repeat job every 15   Minute(s)          | Automatic start by interval |
| C Every day at                               | Daily start by time         |
|                                              |                             |
| OK Cancel                                    |                             |

If two or more jobs are overlapping in time, the next job starts automatically after the current job has finished operating.

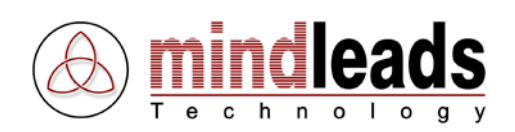

# Define Job Chain

With Job Chain Option you can daisy chain one or more jobs. In order to enable Job Chain, click the checkbox *Job chain* and then click *Set*.

| New Job                                      | 1         |
|----------------------------------------------|-----------|
| General Action Source Destination Conversion |           |
| Job name:                                    |           |
| 💭 🦳 Manual start (not scheduled)             |           |
| →Z Run at program start                      | Job chain |
| Job chain. Start one or more job(s)          | 500 Chain |
| Schedule                                     |           |
| C ● Repeat job every 15 🔶 Minute(s) 💌        |           |
| C Every day at 00:00:00                      |           |
| OK Cancel                                    |           |

The job displayed in blue color is the current job, represented by sequence no. 1. All following jobs in list will be executed automatically.

| Job Chain                                                                                                    | 1                    |
|----------------------------------------------------------------------------------------------------|----------------------|
| Available Jobs: test copy routine                                                                                                    | Select Job           |
| Add Job Remove Air                                                                                                    | Add Job              |
| Seq       Job Name         1       Synchronize L: Drive (Current Job)         2       test copy routine                                                                                                    |                      |
|                                                                                                    | List of chained Jobs |
| Jobchain allows you to daisy chain several jobs. The job displayed in blue color is the current job, represented by sequence no. 1. You can add one or more job(s), they will be started on after the another. The number represents the start sequence. It is recommended to set daisy chained jobs to 'manual start' mode. |                      |

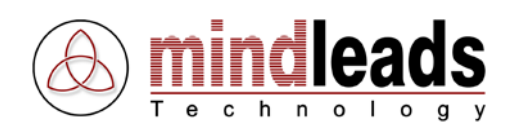

# Set Actions

Use the *Action* tab to select an action for the current job. Choose any of the following options:

## • Copy / Copy and convert

Copies files from the specified source drive to a destination directory. If you choose any conversion for this action, JobMaster will first convert the corresponding files, and then copy them in the destination drive.

### • Move / Move and convert

This action moves files from the specified source drive to a destination directory. The files will be copied to a temporary directory first, and will be deleted later in the source directory, if the copy process was successful. If you choose any conversions for this action, JobMaster will first convert the matching files, then copy them to the destination drive and delete them in the source drive after successful copying.

### Convert only

This action only converts files that correspond to the file extensions you have selected under *Conversion*. For example, if you have selected the conversion for .doc and .xls, the matching files of the source drive will be converted rather than copied. To use this action you must select at least one conversion.

| New Job                                                                                                    |                          |
|----------------------------------------------------------------------------------------------------|--------------------------|
| General Action Source Destination Conversion                                                                                                    | Options for File-Actions |
| Action                                                                                                    | Copy / Copy and convert  |
| C Move / Move and convert                                                                                                    | Move / Move and convert  |
|                                                                                                    | Convert only             |
| C Run program, folder or internet resource Options                                                                                                    | Options for Run Programs |
| This action will copy file(s) from 'Source' into 'Destination'. Destination can<br>either be a logical drive ('C:\path\' or '\\server\share\path') or an FTP<br>server. To copy also file(s) in subdirectories, set option ''Recursive mode''.<br>To copy only file(s) with a specific extension, set "File Type" in 'Source'<br>tab. If you have specified any conversions, then matching file(s) will be<br>converted rather than copied. |                          |

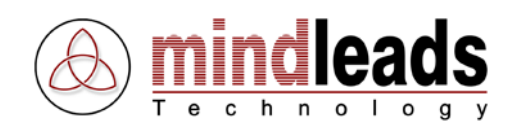

### • Run program, folder or internet resource

Run any program, file, folder or internet resource. Not only can you run any executable file like .exe, .bat or .cmd, it also possible to run any file that has a valid shell association. For example, you can set JobMaster to run a word file (.doc). JobMaster then starts the application associated with the file extension .doc (Winword) and opens the file in it.

You can also enter any valid internet address. For example:

#### http://www.mindleads.com/en

JobMaster will start then the default internet browser and displays the selected internet address in it.

### • Delete

This action deletes a file or directory. Use the *Recursive Mode* in order to configure the action to delete all files and subfolders of the source directory. If you enter a specific file extension, then only matching files will be deleted. Use *All Files* to delete all files in the source directory. If the selected directory contains any subfolders, and the *Recursive Mode* is disabled, then only the contents of the directory will be deleted.

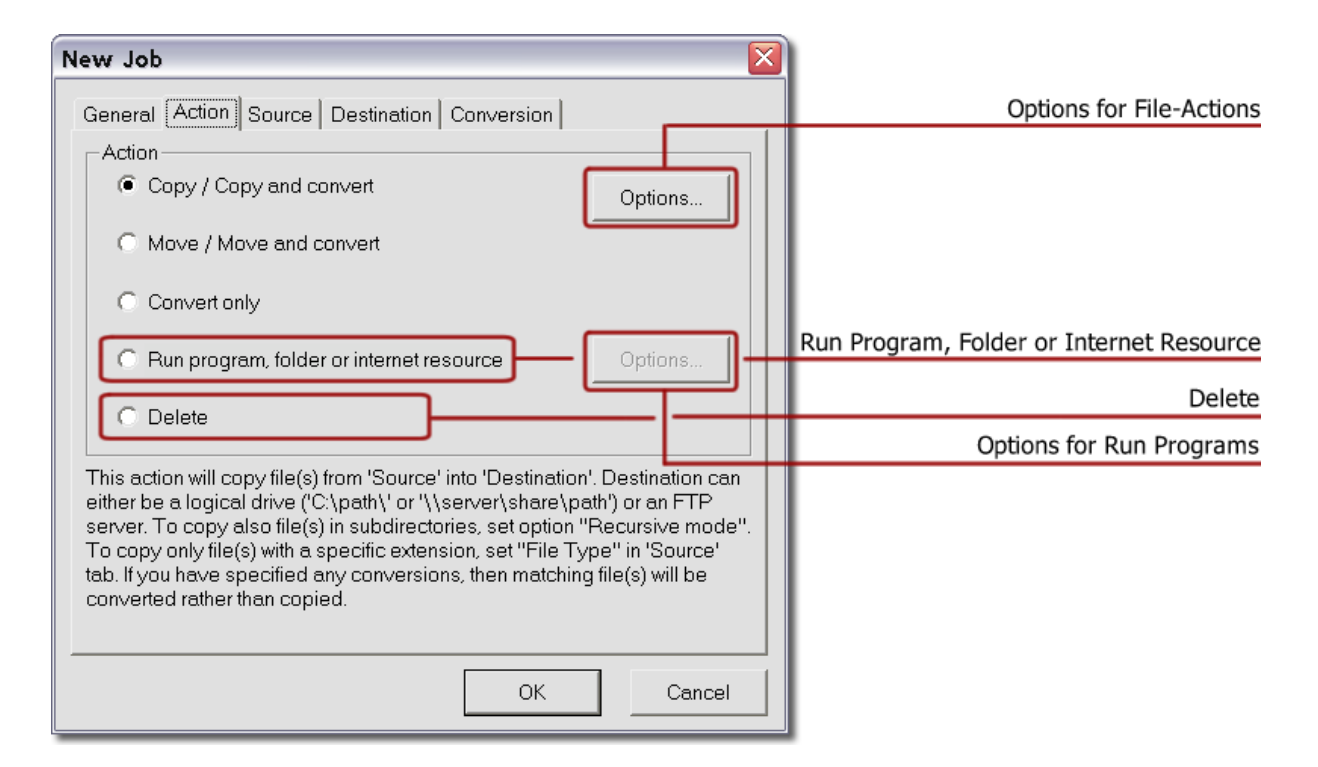

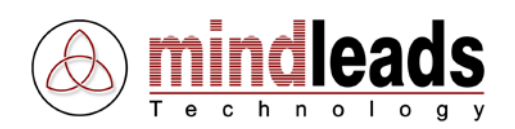

# **Options for File-Actions**

There are additional options for the actions copy / move / convert. Choose the *Options* button under the *Action* tab to select any of the following options:

## • Overwrite existing file(s)

Overwrite files that already exist in the destination directory.

## • Only process newer file(s)

Copies only files that either do not exist in the destination directory yet or have a newer modification date in the source directory. When JobMaster converts files, it checks the file name given by the conversion rather than the original file name.

Example: Copy the source file  $C:\File1.doc$  to  $D:\$  and convert it into pdf format. In this example JobMaster checks, if File1.pdf already exists in the destination directory, and if the file has a newer modification date than the file in the source directory.

## • Recursive Mode (include subfolders)

This option will include any subfolders in the source directory. For the actions copy / move / convert, the folder structure will be completely imitated in the destination directory. If the job is configured to use the delete action, then all files and subfolders will be deleted in the source directory.

### • Process hidden file(s)

Include also hidden files (files with hidden attribute).

| Copy / Move Options                                                                                                    |                                     |
|----------------------------------------------------------------------------------------------------|-------------------------------------|
|                                                                                                    | Overwrite existing file(s)          |
| Verwrite existing file(s)                                                                                                    | Only process newer file(s)          |
| Only process newer file(s)                                                                                                    | Recursive mode (include subfolders) |
| I Recursive mode (include subfolders)                                                                                         | Process hidden file(s)              |
| Process hidden file(s)                                                                                                    |                                     |
| Exclude file(s)                                                                                                    |                                     |
| When any of the string match any part of<br>the filename to be processed, that file will<br>be excluded from being processed. |                                     |
| Process any source file that is                                                                                               |                                     |
| than Days                                                                                                    |                                     |
|                                                                                                    |                                     |
|                                                                                                    |                                     |

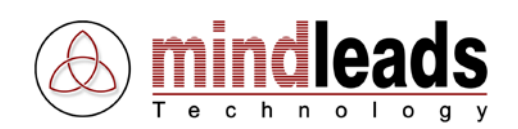

# • Exclude file(s)

You have the possibility to exclude files from processing. Excluded files will not be considered during future actions. In order to exclude files, enter a character or a character string which is part of the file name in the text box. When any of the string matches any part of the filename to be processed, that file will be excluded from being processed.

Example 1:

Entered value: Data

All files which contain the character string *Data* will be excluded from future actions. For example:

Business data.doc DATA1.xls Data-sampling.txt

You are also able to enter a single character.

Example 2: Entered value: -All files containing the character - will be excluded. For example:

```
Business-data.doc
-Business.xls
Data sampling - 1.txt
-template-.doc
```

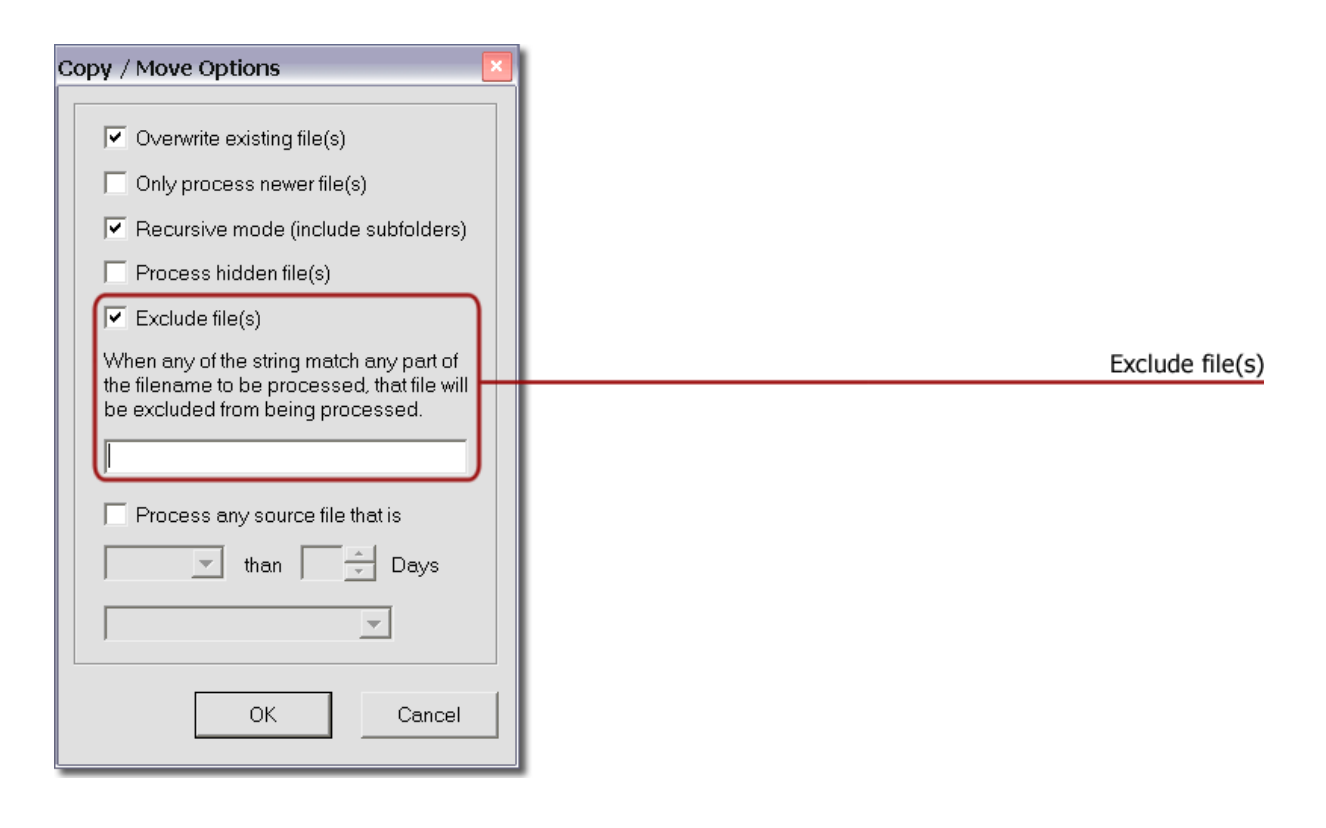

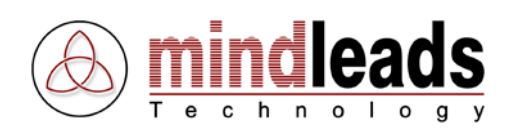

## • Process any source file that is

Use this option to process only older or newer source files. Maximum days are limited to 999.

Example: *Process any source file that is older than 60 Days* 

Only files older than 60 days will be processed.

You can use different date attributes:

*Files modified*: date of the last modification *Files created*: creation date of the file *Files last accessed*: Last read or write access to file

| Copy / Move Options                                                                                                    |                               |
|----------------------------------------------------------------------------------------------------|-------------------------------|
| ✓ Overwrite existing file(s)                                                                                            |                               |
| Only process newer file(s)                                                                                              |                               |
| Recursive mode (include subfolders)                                                                                     |                               |
| Process hidden file(s)                                                                                                  |                               |
| Exclude file(s)                                                                                                    |                               |
| When any of the string match any part of the filename to be processed, that file will be excluded from being processed. |                               |
| Process any source file that is                                                                                         |                               |
| Older  than  Days                                                                                                    | Process older / newer file(s) |
| Files Modified                                                                                                    |                               |
| OK Cancel                                                                                                    |                               |

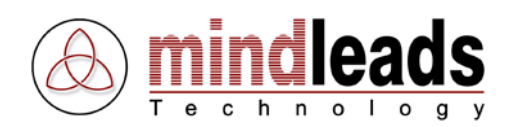

## **Options for Run Programs**

There are additional options for the action *run program or registered file*. In the *Action* tab, click the *Options* button to select any of the following additional options:

## • Restore original size and position, give focus

The window of the started program will be restored to its most recent size and position. The program will be activated (has focus).

### • Minimize window, give focus

The program will be started with minimized window with focus.

### • Maximize window, give focus

The program will be started with maximized window with focus.

### • Restore original size and position, no focus

The window of the started program will be restored to its most recent size and position, the currently active window remains active (no focus).

### • Minimize window, no focus

The program will be started with minimized window, the currently active window remains active (no focus).

#### • Hide program

The window of the started program will be hidden. It is not visible for the user, that means you are not able perform any interaction with it. This option is recommended, for example, if you plan to start a batch file in the background, whose execution should not be visible on the screen.

| Run Program Options 🛛 🛛                                                                                                  | 1                                              |
|----------------------------------------------------------------------------------------------------|------------------------------------------------|
| Focus                                                                                                    | Restore original size and position, give focus |
| C Minimize window, give focus                                                                                            | Minimize window, give focus                    |
| C Maximize window, give focus                                                                                            | Maximize window, give focus                    |
| C Bestore original size and position no focus                                                                            | Restore original size and position, no focus   |
| C Minimize window, no focus                                                                                              | Minimize window, no focus                      |
| C Hide program                                                                                                    | Hide program                                   |
| Execution<br>Asynchronous execution (No wait for completion)<br>Synchronous execution (wait for completion)<br>OK Cancel |                                                |

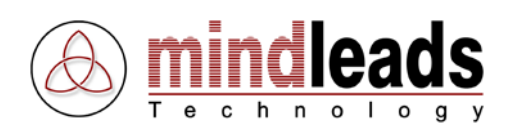

## • Asynchronous execution

Asynchronous execution of files is the default setting. In this mode JobMaster does not wait for the completion of the file at runtime.

## • Synchronous execution

In synchronous mode JobMaster waits for the completion of the program. This may be helpful for batch files.

| Run Program Options 🛛 🛛 🛛                                                                                                    |                                                 |
|----------------------------------------------------------------------------------------------------|-------------------------------------------------|
| Focus<br>Focus<br>Focus<br>Minimize window, give focus<br>Maximize window, give focus<br>Restore original size and position, no focus<br>Minimize window, no focus<br>Hide program |                                                 |
| Execution<br>Asynchronous execution (No wait for completion)<br>Synchronous execution (wait for completion)<br>OK Cancel                                                           | Asynchronous execution<br>Synchronous execution |

⚠

If you run a program in synchronous mode, make sure that the program does not 'hung' at runtime. After execution of a program in synchronous mode, JobMaster does not have any control over it. In error case it would wait for ever.

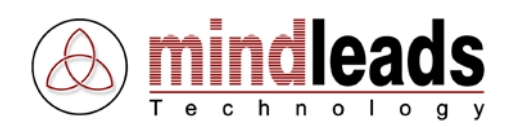

# Maintain Source

Use the *Source* tab to define information for the source directory / source file. You are able to define a single file, the content of a directory or a single file from an internet resource (URL) as source.

- Directory on disk- or network drive. Example: C:\My Documents
- Single file on disk- or network drive. Example: C:\My Documents\File1.doc
- Single file from internet resource (URL). Example: http://www.domain.com/data/file1.xls

Use the *Browse* button for easier navigation, or directly enter the path / file name in the text box. Always enter a fully qualified path. JobMaster also accepts UNC path (Universal Naming Convention) as source. Look at the following example for a UNC path / file:

| UNC-directory: | <\\server\share\documents>   |           |
|----------------|------------------------------|-----------|
| UNC-file:      | <\\server\share\documents\My | File.doc> |

If you define a directory as source, there are further options available. Select *All files* to include all files of the defined path in the execution. Select *specific filetype* to restrict the file search to a specific file extension. When you choose the file extension doc for example, then only doc-files are considered during the current job. Make sure to enter only alphanumeric characters and avoid additional symbols like . or \*. You can enter multiple file extensions. Separate them with blanks.

Example: doc xls txt rtf pdf exe

| New Job                                                                        | 1                                        |
|--------------------------------------------------------------------------------|------------------------------------------|
| General Action Source Destination Conversion                                   | Directory / Network Drive                |
| O Directory / network drive or UNC path     Browse                             | Single file                              |
|                                                                                | Single file from internet resource (URL) |
|                                                                                | Path leading to source directory / file  |
| Watch directory contents for:                                                  | All files                                |
| C specific filetype(s)     (Separated with spaces for example: Ext1 Ext2 Ext3) | specific file type(s)                    |
| OK Cancel                                                                      |                                          |

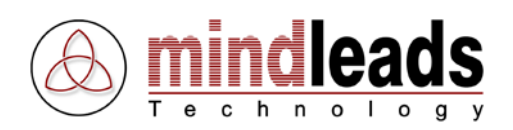

# **Maintain Destination**

Use the *Destination* tab to define the destination of the copied or moved (converted) files. You can either choose a logical directory or an FTP server as destination.

## Logical directory

A logical directory is any path constructed according to Windows 32 conventions. Either local or network drives are supported. UNC path are also supported by JobMaster. Always enter a fully qualified path. Example:

| Network drive: | <x:\inetpub\wwwroot\docs></x:\inetpub\wwwroot\docs> |
|----------------|-----------------------------------------------------|
| UNC path:      | <\\server\share\wwwroot\docs>                       |

JobMaster is checking whether a valid drive has been entered. JobMaster does not check the path behind the drive, because it automatically creates any entered path which does not exist yet.

## Delete destination directory

ł

This option deletes the whole content of the destination directory before the process starts.

This option deletes ALL FILES AND SUBFOLDERS in the destination path without further warning.

| New Job                                                                        | $\overline{\mathbf{X}}$ |                                       |
|--------------------------------------------------------------------------------|-------------------------|---------------------------------------|
| General Action Source Destination Conversion<br>Destination<br>Destination is: |                         | Logical directory                     |
|                                                                                | Browse                  | Path leading to destination directory |
| Delete destination directory before processing                                 |                         | Delete destination directory          |
| C FTP location Hostname / Address: Path:                                       | Port:                   |                                       |
| Usemame: Password: Opt                                                         | ions Cancel             |                                       |

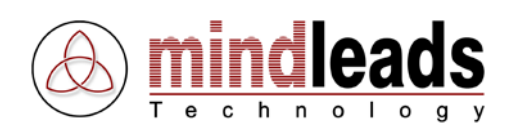

## **FTP Server**

If you define an FTP server as destination, files will be copied directly via FTP (File Transfer Protocol).

### Hostname / Address

Enter the FTP server's fully qualified hostname in the text box. Make sure not to use any forward slash /. Example:

<ftp.mindleads.com>

### Port

Enter the corresponding FTP server port. In case you do not enter any port in the text box, JobMaster will use the FTP standard port (21).

### Path

Enter the path of the destination directory in the text box, but avoid entering a forward slash / at the beginning. Example:

<pub/wwwroot/docs>

## Username / Password / Anonymous Login

If a user account is needed for access to the FTP server, enter a valid FTP user account with write access. Use *Anonymous login* in case the FTP server is configured to accept it, but generally an anonymous user does not have write access on an FTP server. To guarantee the highest possible security, it is recommended to create your own FTP user account with write access on the FTP server.

| New Job                                        | 1                               |
|------------------------------------------------|---------------------------------|
| General Action Source Destination Conversion   |                                 |
|                                                |                                 |
| Destination is:                                |                                 |
| 😋 🔿 logical directory                          |                                 |
| Browse                                         |                                 |
| Delete destination directory before processing |                                 |
| 🂁 💿 FTP location                               |                                 |
| Hostname / Address: Port:                      |                                 |
| 21 +                                           | Hostname / Address and FTP-Port |
| Path:                                          |                                 |
|                                                | FTP Path                        |
| Learnemo: Decoword:                            |                                 |
| Ontions                                        | Username and Password           |
|                                                | FTP Options                     |
|                                                | Anonymous login                 |
| OK Cancel                                      |                                 |

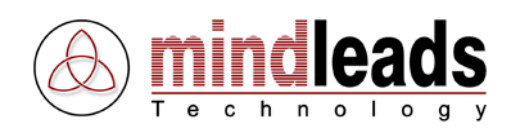

## **FTP Options**

Use the *Options* button to choose any of the following extended configurations for the entered FTP server:

### **Binary Transfer**

The Binary transfer mode will successfully transfer all types of files, including ASCII text files. In contrast to ASCII transfer, this mode does not alter files.

### ASCII Transfer

Use *ASCII transfer* to transfer ASCII text files much faster than in the binary mode. It also adjusts invisible characters (such as the line-feed character) which appear at the end of a line and are different on Windows, MacOS and UNIX computers. Only use this mode for transferring ASCII files.

### **Use Proxy**

If this option is selected, JobMaster will establish the connection to the FTP server via a proxy server.

### Hostname / Address

Enter the fully qualified name of the proxy server, but avoid entering any forward slash / in the text box. Example:

<proxyserver.mindleads.com>

#### Port

There is no default value for the port of the proxy server. Ask your system administrator, if you are unsure.

| FTP Options         | 1                  |
|---------------------|--------------------|
| Transfer            | Binary transfer    |
| C ASCII transfer    | ASCII transfer     |
| Prove Sotup         |                    |
|                     | Use proxy          |
| Hostname / Address: | Hostname / Address |
| Port.               | Port               |
|                     |                    |
| OK Cancel           |                    |

In general binary transfer is sufficient, so if you are not sure, set it as default.

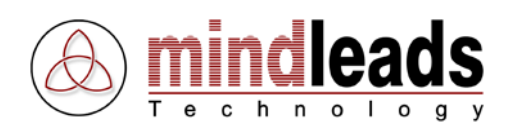

# Set File Conversions

Use the *Conversion* tab to set file conversions. In order to use this function, Office 2000 or higher has to be installed on your system. You may define up to 650 different file conversions. JobMaster can convert any of the following file types as source format:

- Word Document Format (.doc;.docx)
- Excel File Format (.xls;.xlsx)
- PowerPoint Presentation Format (.ppt;.pptx)
- Web Page (.htm;.html)
- ASCII Text File (.txt)
- XML File Format (.xml)
- Rich Text Format File (.rtf)
- WebArchive File (.mht;.mhtml)
- Comma Separated Values File (.csv)
- Data Interchange Format File (.dif)
- dBASE File (.dbf)
- Works 2.0 File / Lotus Worksheet (.wks)
- Symbolic Link Format File (.slk)
- PowerPoint SlideShow File (.pps)
- Word Template (.dot)
- Excel Template (.xlt)
- PowerPoint Template (.pot)
- Text with Layout Format (.ans)
- WordPerfect 5.0 File (.doc)
- WordPerfect 6.x File (.wpd)
- Lotus 1-2-3 File (.wk1;.wk3;.wk4)
- Outlook Address Book File (.olk)
- Personal Address Book File (.pab)
- Schedule + Contacts File (.scd)
- Windows Write File (.wri)
- Works 4.0 File (.wps)
- Word for Macintosh Format (.mcw)
- Excel Text File (.prn)
- Query File Format (.iqy)
- Quattro Pro/DOS File (.wq1;.wb1)
- Excel 4.0 Macro File (.xlm;.xla)
- Excel Workbook File (.xlw)
- SAP Report Writer File (.rpw)
- Harvard Graphics Show File (.sh3)
- Harvard Graphics Chart File (.ch3)
- Freelance 1.0 2.1 Files (.pre)
- Visio Drawing (.vsd;.vdx)
- Visio Shapes File (.vss;.vsx)
- Visio Template (.vst;.vtx)
- Visio Workspace File (.vsw)

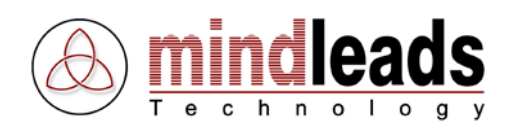

- Scalable Vector Graphics File (.svg;.svgz)
- AutoCAD Drawing (.dwg;.dxf)
- Compressed Enhanced Metafile (.emz)
- Enhanced Metafile (.emf)
- GIF Format (.gif)
- JPG Format (.jpg)
- PNG Format (.png)
- TIF Format (.tif)
- Windows Bitmap (.bmp;.dib)
- Windows Metafile (.wmf)

The conversions will be applied to all files with a corresponding file extension.

| New Job                  |                      |   |                      |
|--------------------------|----------------------|---|----------------------|
| General Action Source De | stination Conversion | _ |                      |
| Set Converters           |                      |   |                      |
| Source format            | source format        |   | Select source format |
| Options                  |                      |   | Select target format |
| Target format:           |                      |   |                      |
| Add Rule                 | Remove All           |   | Add conversion rule  |
| Source format            | Target format        |   |                      |
|                          |                      |   | Conversion rules     |
|                          |                      |   |                      |
|                          |                      |   |                      |
|                          |                      |   |                      |
|                          | OK Cance             |   |                      |

In order to add a conversion rule, select first the source format. Then select the desired target format that should be used for conversion rule. Then click '*Add Rule*'. You can add up to 40 different conversion rules per job.

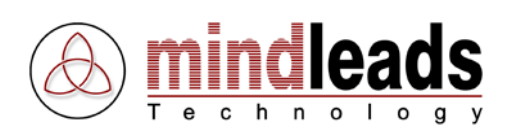

| New Job                        | ×                           |                  |
|--------------------------------|-----------------------------|------------------|
| General Action Source Destina  | tion Conversion             |                  |
|                                |                             |                  |
| Set Converters                 |                             |                  |
|                                |                             |                  |
| Source format: Excel 4.0 M     | lacro File (.xlm;.xla) 📃 📃  |                  |
| Options 🖡                      | + +                         |                  |
| Target format: XML File Fi     | ormat (xml)                 |                  |
|                                |                             |                  |
| Add Bule Be                    |                             | Remove rule      |
|                                |                             | Remove all rules |
|                                |                             |                  |
| Source format                  | Target format               |                  |
| ASCILLEXT File (.txt)          | Excel 97-02 & 5.0/95 (.xis) | Conversion rules |
| Word Document Format ( doc)    | Adobe Acrobet Format (ndf)  | Conversion rules |
| SAP Report Writer File (.rpw)  | Excel Template (.xlt)       |                  |
| Query File Format (.iqy)       | Excel 97-02 & 5.0/95 (xls)  |                  |
| Schedule+ Contacts File (.scd) | ASCII Text File (.txt)      |                  |
|                                |                             |                  |
|                                |                             |                  |
|                                | OK Cancel                   |                  |
|                                |                             |                  |

To remove a conversion rule, select the conversion rule with the left mouse button then click the '*Remove*' Button. To remove all rules, click '*Remove All*.

For best conversion results it is recommended that Office 2007 and Acrobat 8 or higher is installed on your system.

 $\mathbf{P}$ 

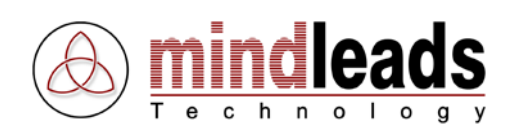

# **Overview File Conversions**

The following table shows an overview of all possible file conversions.

| Source format                      | Adobe Acrobat Format (.pdf) | Web Page (.htm;.html) | ASCII Text File (.txt) | Word Document Format (.doc) | Rich Text Format File (.rtf) | Word Template (.dot) | Text with Layout Format (.ans) | WordPerfect 5.0 File (.doc) | WebArchive File (.mht;.mhtml) | Works 4.0 File (.wps) | XML File Format (.xml) | Web Page, filtered (.htm) | Comma Separated Values File (.csv) | Data Interchange Format File (.dif) | Excel 2.1 (.xls) | Excel 3.0 (.xls) | Excel 4.0 (.xls) | Excel 5.0 / 95 (.xls) | Excel 97-02 & 5.0/95 (.xls) | dBASE II (.dbf) | dBASE III (.dbf) | dBASE IV (.dbf) | Warks 2.0 File / Lotus Warksheet (.wks) | Excel Template (.xlt) | Symbolic Link Format File (.slk) | Windows Bitmap (.bmp) | GIF Format (.gif) | JPG Format (.jpg) | PNG Format (.png) | Web Page, dual (.htm; .html) | Web Page, V3 (.htm; .html) | PowerPoint Presentation Format (.ppt) | Powerpoint 7 (.ppt) | Powerpoint Template (.pot) | PowerPoint SlideShow File (.pps) | TIF Format (.tif) |
|------------------------------------|-----------------------------|-----------------------|------------------------|-----------------------------|------------------------------|----------------------|--------------------------------|-----------------------------|-------------------------------|-----------------------|------------------------|---------------------------|------------------------------------|-------------------------------------|------------------|------------------|------------------|-----------------------|-----------------------------|-----------------|------------------|-----------------|-----------------------------------------|-----------------------|----------------------------------|-----------------------|-------------------|-------------------|-------------------|------------------------------|----------------------------|---------------------------------------|---------------------|----------------------------|----------------------------------|-------------------|
| Word Document (.doc)               | >                           | •                     | >                      |                             | >                            | >                    | <                              | <                           | <                             | <                     | •                      | <                         |                                    |                                     |                  |                  |                  |                       |                             |                 |                  |                 |                                         |                       |                                  |                       |                   |                   |                   |                              |                            |                                       |                     |                            |                                  |                   |
| Excel File (.xls)                  | >                           | •                     | >                      |                             |                              |                      |                                |                             | <                             |                       | <                      |                           | <                                  | <                                   | <                | >                | <                | >                     | <                           | <               | ~                | •               | <                                       | •                     | •                                |                       |                   |                   |                   |                              |                            |                                       |                     |                            | 1                                |                   |
| PowerPoint Presentation (.ppt)     | >                           | <                     |                        |                             | •                            |                      |                                |                             | <                             |                       |                        |                           |                                    |                                     |                  |                  |                  |                       |                             |                 |                  |                 |                                         |                       |                                  | <                     | <                 | •                 | >                 | •                            | <                          |                                       | ~                   | •                          | ~                                | ~                 |
| Web Page (.htm;.html)              | >                           |                       | >                      | ~                           | ~                            | ~                    | •                              | ~                           | ~                             | •                     | ~                      | •                         | ~                                  | >                                   | •                | >                | ~                | >                     | •                           | <               | ~                | •               | •                                       | ~                     | <                                | <                     | •                 | ~                 | >                 | ~                            | >                          | >                                     | ~                   | ~                          | ~                                | ~                 |
| ASCII Text File (.txt)             | >                           | <                     |                        | •                           | ~                            | >                    | <                              | <                           | <                             | <                     | <                      | <                         | <                                  | >                                   | <                | <                | <                | <                     | <                           | <               | •                | <               | <                                       | •                     | <                                | <                     | <                 | ~                 | >                 | ~                            | <                          | >                                     | ~                   | >                          | ~                                | <b>&gt;</b>       |
| XML File (.xml)                    | >                           | >                     | >                      | ~                           | ~                            | ~                    | •                              | ~                           | ~                             | •                     |                        | •                         | ~                                  | •                                   | •                | >                | ~                | >                     | •                           | <               | ~                | •               | •                                       | ~                     | <                                |                       |                   |                   |                   |                              |                            |                                       | $\square$           |                            |                                  |                   |
| Rich Text File (.rtf)              | >                           | >                     | >                      | ~                           |                              | ~                    | •                              | ~                           | ~                             | •                     | •                      | <                         |                                    |                                     |                  |                  |                  |                       |                             |                 |                  |                 |                                         |                       |                                  | <                     | <                 | ~                 | >                 | V                            | >                          | >                                     | ~                   | ~                          | ~                                | ~                 |
| Web Archive File (.mht;.mhtml)     | >                           | >                     | >                      | ~                           | V                            | ~                    | •                              | ~                           |                               | •                     | •                      | <                         | ~                                  | >                                   | •                | >                | ~                | >                     | •                           | <               | ~                | ~               | <                                       | ~                     | <                                | <                     | <                 | ~                 | >                 | V                            | >                          | >                                     | ~                   | ~                          | ~                                | ~                 |
| CSV File (.csv)                    | >                           | >                     | >                      |                             |                              |                      |                                |                             | ~                             |                       | •                      |                           |                                    | >                                   | •                | >                | ~                | >                     | •                           | <               | ~                | ~               | <                                       | ~                     | <                                |                       |                   |                   |                   |                              |                            |                                       | $\square$           |                            | ,                                |                   |
| DIF File (.dif)                    | >                           | >                     | >                      |                             |                              |                      |                                |                             | ~                             |                       | •                      |                           | ~                                  |                                     | •                | >                | ~                | >                     | •                           | <               | ~                | ~               | <                                       | ~                     | <                                |                       |                   |                   |                   |                              |                            |                                       | $\square$           |                            | ,                                |                   |
| dBASE File (.dbf)                  | >                           | <                     | >                      |                             |                              |                      |                                |                             | <                             |                       | <                      |                           | <                                  | >                                   | <                | <                | <                | <                     | <                           | <               | •                | <               | <                                       | <                     | <                                |                       |                   |                   |                   |                              |                            |                                       | $\square$           |                            |                                  |                   |
| Warks2.0File/LatusWarksheet (.wks) | >                           | <                     | >                      |                             |                              |                      |                                |                             | <                             |                       | <                      |                           | <                                  | >                                   | <                | <                | <                | <                     | <                           | <               | •                | <               |                                         | <                     | <                                |                       |                   |                   |                   |                              |                            |                                       | $\square$           |                            |                                  |                   |
| Symbolic Link File (.slk)          | >                           | <                     | >                      |                             |                              |                      |                                |                             | <                             |                       | <                      |                           | <                                  | >                                   | <                | <                | <                | <                     | <                           | <               | •                | <               | <                                       | <                     |                                  |                       |                   |                   |                   |                              |                            |                                       | $\square$           |                            |                                  |                   |
| PowerPoint Slideshow(.pps)         | >                           | •                     | >                      |                             |                              |                      |                                |                             | <                             |                       |                        |                           |                                    |                                     |                  |                  |                  |                       |                             |                 |                  |                 |                                         |                       |                                  | <                     | <                 | >                 | >                 | >                            | <                          | >                                     | ~                   | ~                          | ~                                | <b>~</b>          |
| Word Template (.dot)               | >                           | <                     | >                      | <                           | ~                            |                      | <                              | <                           | <                             | <                     | <                      | <                         |                                    |                                     |                  |                  |                  |                       |                             |                 |                  |                 |                                         |                       |                                  |                       |                   |                   |                   |                              |                            |                                       |                     |                            |                                  |                   |
| Excel Template (.xlt)              | >                           | <                     | >                      |                             |                              |                      |                                |                             | <                             |                       | <                      |                           | <                                  | <                                   | <                | <                | <                | <                     | <                           | <               | <                | <               | <                                       |                       | <                                |                       |                   |                   |                   |                              |                            |                                       |                     |                            |                                  |                   |
| PowerPoint Template (.pot)         | >                           | <                     |                        |                             | ~                            |                      |                                |                             | <                             |                       |                        |                           |                                    |                                     |                  |                  |                  |                       |                             |                 |                  |                 |                                         |                       |                                  | <                     | <                 | •                 | >                 | ~                            | <                          | >                                     | >                   |                            | •                                | >                 |
| Text with Layout File (.ans)       | >                           | <                     | >                      | <                           | ~                            | >                    |                                | <                           | <                             | <                     | <                      | <                         |                                    |                                     |                  |                  |                  |                       |                             |                 |                  |                 |                                         |                       |                                  |                       |                   |                   |                   |                              |                            |                                       |                     |                            |                                  |                   |
| WordPerfect 5.0 File (.doc)        | >                           | <                     | >                      | <                           | ~                            | >                    | <                              |                             | <                             | <                     | <                      | <                         |                                    |                                     |                  |                  |                  |                       |                             |                 |                  |                 |                                         |                       |                                  |                       |                   |                   |                   |                              |                            |                                       |                     |                            |                                  |                   |
| WordPerfect 6.x File (.wpd)        | >                           | <                     | >                      | <                           | ~                            | >                    | <                              | <                           | <                             | <                     | <                      | <                         |                                    |                                     |                  |                  |                  |                       |                             |                 |                  |                 |                                         |                       |                                  |                       |                   |                   |                   |                              |                            |                                       |                     |                            |                                  |                   |
| Lotus 1-2-3 File (.wk1;.wk3;.wk4)  | >                           | <                     | >                      |                             |                              |                      |                                |                             | <                             |                       | <                      |                           | <                                  | <                                   | <                | <                | <                | <                     | <                           | <               | <                | <               | <                                       | <                     | <                                |                       |                   |                   |                   |                              |                            |                                       |                     |                            |                                  |                   |
| Outlook Address Book File (.olk)   | >                           | <                     | >                      | <                           | ~                            | >                    | <                              | <                           | <                             | <                     | <                      | <                         |                                    |                                     |                  |                  |                  |                       |                             |                 |                  |                 |                                         |                       |                                  |                       |                   |                   |                   |                              |                            |                                       |                     |                            |                                  |                   |
| Personal Address Book File (.pab)  | >                           | <                     | >                      | <                           | ~                            | >                    | <                              | <                           | <                             | <                     | <                      | <                         |                                    |                                     |                  |                  |                  |                       |                             |                 |                  |                 |                                         |                       |                                  |                       |                   |                   |                   |                              |                            |                                       |                     |                            |                                  |                   |
| Schedule+ Contacts File (.scd)     | >                           | -                     | >                      | -                           | •                            | -                    | •                              | •                           | •                             | •                     | •                      | •                         |                                    |                                     |                  |                  |                  |                       |                             |                 |                  |                 |                                         |                       |                                  |                       |                   |                   |                   |                              |                            |                                       |                     | 1                          |                                  |                   |
| Windows Write File (.wri)          | >                           | <                     | >                      | >                           | >                            | >                    | <                              | <                           | <                             | <                     | <                      | <                         |                                    |                                     |                  |                  |                  |                       |                             |                 |                  |                 |                                         |                       |                                  |                       |                   |                   |                   |                              |                            |                                       |                     |                            |                                  |                   |
| Works 4.0 File (.wps)              | >                           | -                     | >                      | -                           | •                            | -                    | •                              | •                           | ~                             |                       | •                      | •                         |                                    |                                     |                  |                  |                  |                       |                             |                 |                  |                 |                                         |                       |                                  | >                     | •                 | •                 | >                 | •                            | >                          | >                                     | <b>~</b>            | ~                          | ~                                | <b>~</b>          |
| Word for Macintosh File (.mcw)     | >                           | -                     | >                      | -                           | •                            | -                    | •                              | •                           | ~                             | •                     | •                      | •                         |                                    |                                     |                  |                  |                  |                       |                             |                 |                  |                 |                                         |                       |                                  |                       |                   |                   |                   |                              |                            |                                       |                     | 1                          |                                  |                   |
| Excel Text File (.prn)             | >                           | -                     | >                      |                             |                              |                      |                                |                             | ~                             |                       | •                      |                           | ~                                  | -                                   | •                | >                | ~                | >                     | •                           | >               | ~                | •               | •                                       | •                     | •                                |                       |                   |                   |                   |                              |                            |                                       |                     | 1                          |                                  |                   |
| Query File (.iqy)                  | >                           | -                     | >                      |                             |                              |                      |                                |                             | ~                             |                       | •                      |                           | •                                  | -                                   | •                | >                | •                | >                     | •                           | >               | •                | •               | •                                       | •                     | •                                |                       |                   |                   |                   |                              |                            |                                       |                     | 1                          |                                  |                   |
| Quattro Pro/DOS File (.wq1;.wb1)   | >                           | -                     | >                      |                             |                              |                      |                                |                             | •                             |                       | •                      |                           | ~                                  | -                                   | •                | >                | ~                | >                     | •                           | >               | •                | •               | •                                       | •                     | •                                |                       |                   |                   |                   |                              |                            |                                       |                     | 1                          |                                  |                   |
| Excel 4.0 Macro File (.xlm;.xla)   | >                           | ~                     | ~                      |                             |                              |                      |                                |                             | >                             |                       | •                      |                           | >                                  | •                                   | >                | >                | >                | >                     | >                           | •               | ~                | -               | •                                       | ~                     | ~                                |                       |                   |                   |                   |                              |                            |                                       |                     |                            |                                  |                   |
| Excel Workbook File (.xlw)         | ~                           | •                     | ~                      |                             |                              |                      |                                |                             | •                             |                       | •                      |                           | •                                  | •                                   | •                | •                | •                | •                     | •                           | •               | •                | •               | •                                       | •                     | •                                |                       |                   |                   |                   |                              |                            |                                       | $\square$           |                            |                                  |                   |
| SAP Report Writer File (.rpw)      | ~                           | •                     | ~                      |                             |                              |                      |                                |                             | •                             |                       | •                      |                           | •                                  | •                                   | •                | •                | •                | •                     | •                           | •               | •                | •               | •                                       | •                     | •                                |                       |                   |                   |                   |                              |                            |                                       | $\square$           |                            |                                  |                   |
| Harvard Graphics Show File (.sh3)  | ~                           | •                     |                        |                             | •                            |                      |                                |                             | •                             |                       |                        |                           |                                    |                                     |                  |                  |                  |                       |                             |                 |                  |                 |                                         |                       |                                  | •                     | •                 | •                 | ~                 | •                            | •                          | •                                     | <b>~</b>            | •                          | <b>~</b>                         | ✓                 |
| Harvard Graphics Chart File (.ch3) | •                           | •                     |                        |                             | ~                            |                      |                                |                             | •                             |                       |                        |                           |                                    |                                     |                  |                  |                  |                       |                             |                 |                  |                 |                                         |                       |                                  | •                     | •                 | •                 | ~                 | ~                            | •                          | •                                     | <b>~</b>            | ~                          | ~                                | ✓                 |
| Freelance 1.0 - 2.1 File (.pre)    | ~                           | <                     |                        |                             | ~                            |                      |                                |                             | <                             |                       |                        |                           |                                    |                                     |                  |                  |                  |                       |                             |                 | I                |                 |                                         | Ī                     |                                  | -                     | ~                 | ~                 | ~                 | ~                            | <                          | ~                                     | <b>~</b>            | ~                          | <b>~</b>                         | ✓                 |

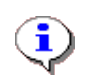

In order to create Adobe Acrobat (.pdf) files, the Adobe Acrobat software must be installed on your system. Adobe Acrobat Reader is not sufficient to create pdf files.

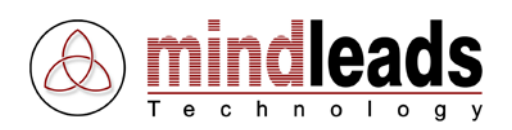

# Text to Excel Conversion (txt to xls)

If you want JobMaster to convert text files (.txt file extension) to Excel sheets (.xls file extension), then you can set delimiters to separate each field.

| New Job                                 |                                              | X | 1             |
|-----------------------------------------|----------------------------------------------|---|---------------|
| General Action Source Destinati         | on Conversion                                |   |               |
| Source format: ASCII Text F             | ïle (.txt)                                   |   | Use Delimiter |
| Target format: Excel 97-02              | & 5.0/95 (.xls) 🔹                            |   |               |
| Add Rule Rei                            | nove Remove All                              |   |               |
| Source format<br>ASCII Text File (.txt) | Target format<br>Excel 97-02 & 5.0/95 (.xls) |   |               |
|                                         | OK Cancel                                    |   |               |

Click the '*Options'* button and select in the appearing window an appropriate delimiter that is used in your text file. You can select characters such as commas or tabs to separate columns in your excel file. Choose any of the following delimiter chars:

- None (default)
- Tabs
- Commas
- Spaces
- Semicolons

| Set Delimiter 🛛 🗵                                                                                                    | 1               |
|----------------------------------------------------------------------------------------------------|-----------------|
| This configuration screen lets you set delimiters<br>your text file data contains. You can set characters<br>such as commas or tabs to separate each field. |                 |
| Delimiter:<br>None (default)                                                                                                    | Select Delimite |
| OK Cancel                                                                                                    |                 |

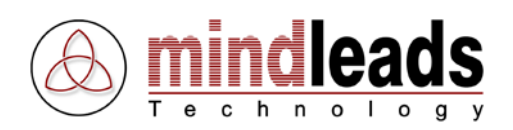

# Working with JobMaster

This chapter contains a description of the JobMaster console and its use. Moreover it gives you information about administration and monitoring of the jobs.

# Start / Stop Jobs

The job you have just created appears in the JobMaster console with status @ Stopped.

| 🕘 JobMaster          |                      |                        |                          |                            |                  | X |
|----------------------|----------------------|------------------------|--------------------------|----------------------------|------------------|---|
| File View Extras Hel | p                    |                        |                          |                            |                  |   |
| 🌀 Start Job 🤹 St     | op Job 🧟 🛛 Run Job 🌗 | 🕨 End Job 🛛 🎦          | Properties 🗙 🛛 D         | elete 🔛 Views 🗸 🖄 Log      | Viewer 🔀 Options |   |
| Name                 | Status               | Action                 | Schedule                 | Last Result                | Last Run Time    |   |
| 🧟 Add Job            |                      |                        |                          |                            |                  |   |
| 😡 Publish Documents  | 🦫 Stopped            | Copy / convert         | every 20 minute(s)       |                            |                  |   |
|                      |                      |                        |                          |                            |                  |   |
|                      |                      |                        |                          |                            |                  |   |
|                      |                      |                        |                          |                            |                  |   |
|                      |                      |                        |                          |                            |                  |   |
|                      |                      |                        |                          |                            |                  |   |
|                      |                      |                        |                          |                            |                  |   |
|                      |                      |                        |                          |                            |                  |   |
|                      |                      |                        |                          |                            |                  |   |
|                      |                      |                        |                          |                            |                  |   |
|                      |                      |                        |                          |                            |                  |   |
| 1 Objects            | Copy and conv        | vert all files and sub | folders in 'C:\temp\' to | 'D:\Inetpub\wwwroot\docs\' | 1                |   |

Before it will be automatically executed in the future, you have to start the created job. To do so, click on the job and select the *Start* **(s**) icon in the toolbar.

| 🕘 JobMaster                                                                                      | ) JobMaster          |                       |                              |                            |               |  |  |
|--------------------------------------------------------------------------------------------------|----------------------|-----------------------|------------------------------|----------------------------|---------------|--|--|
| File View Extras He                                                                              | ile View Extras Help |                       |                              |                            |               |  |  |
| 🌾 Start Job 🌀 Stop Job 🧟 Run Job 🕘 End Job 📑 Properties 🗙 Delete 🔠 Views 🗸 🎘 CogViewer 💥 Options |                      |                       |                              |                            |               |  |  |
| Name                                                                                             | Status               | Action                | Schedule                     | Last Result                | Last Run Time |  |  |
| 🐼 Add Job                                                                                        |                      |                       |                              |                            |               |  |  |
| Publish Documents                                                                                | 🦻 Started            | Copy / convert        | every 20 minute(s)           | Unable to determine        |               |  |  |
|                                                                                                  |                      |                       |                              |                            |               |  |  |
|                                                                                                  |                      |                       |                              |                            |               |  |  |
|                                                                                                  |                      |                       |                              |                            |               |  |  |
|                                                                                                  |                      |                       |                              |                            |               |  |  |
|                                                                                                  |                      |                       |                              |                            |               |  |  |
|                                                                                                  |                      |                       |                              |                            |               |  |  |
|                                                                                                  |                      |                       |                              |                            |               |  |  |
|                                                                                                  |                      |                       |                              |                            |               |  |  |
|                                                                                                  |                      |                       |                              |                            |               |  |  |
|                                                                                                  |                      |                       |                              |                            |               |  |  |
|                                                                                                  |                      |                       |                              |                            |               |  |  |
| V 1 Ubjects                                                                                      | Uopy and conv        | ert all files and sub | itolders in 'U:\temp\' to 'I | D:\Inetpub\www.root\docs\' |               |  |  |

The *Status* color is green now, which symbolizes that the job *Publish Documents* is started and will be automatically executed every 20 minutes.

If you want to stop the automatic execution of a job, select the *Stop* icon in the toolbar. Note that a currently running job can only be cancelled by selecting the *End Job* icon.

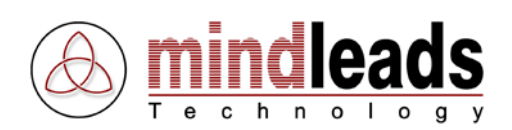

# Run jobs manually

You can manually run every job, no matter whether it is configured for manual or automatic execution.

As shown in the image below, select the *Run* (2) icon to run a job manually.

You can run all saved jobs by clicking Run all Jobs in menu File.

| JobMaster            |                                 |                       |                             |                            |                  | $\overline{\mathbf{X}}$ |
|----------------------|---------------------------------|-----------------------|-----------------------------|----------------------------|------------------|-------------------------|
| File View Extras Hel | lp                              |                       |                             |                            |                  |                         |
| 👘 Start Job 🌾 St     | op Job 🧟 <sub>N</sub> Run Job 🔵 | 📔 End Job 🛛 📔         | Properties 🗙 🛛 D            | elete 🛛 🎫 🛛 Views 👻 🏠 Log  | Viewer 🔀 Options |                         |
| Name                 | Status 🖉                        | Action                | Schedule                    | Last Result                | Last Run Time    |                         |
| 🐼 Add Job            | Run selected                    | Job                   |                             |                            |                  |                         |
| Publish Documents    | 🧆 Started                       | Copy / convert        | every 20 minute(s)          | Unable to determine        |                  |                         |
|                      |                                 |                       |                             |                            |                  |                         |
|                      |                                 |                       |                             |                            |                  |                         |
|                      |                                 |                       |                             |                            |                  |                         |
|                      |                                 |                       |                             |                            |                  |                         |
|                      |                                 |                       |                             |                            |                  |                         |
|                      |                                 |                       |                             |                            |                  |                         |
|                      |                                 |                       |                             |                            |                  |                         |
|                      |                                 |                       |                             |                            |                  |                         |
|                      |                                 |                       |                             |                            |                  |                         |
|                      |                                 |                       |                             |                            |                  |                         |
| 🕢 1 Objects          | Copy and conv                   | ert all files and sub | ofolders in 'C:\temp\' to ' | D:\Inetpub\www.root\docs\' |                  |                         |

For easier navigation, right-click jobs in the console. This allows you faster access to

 $\left< \right>$ 

the job-menu.

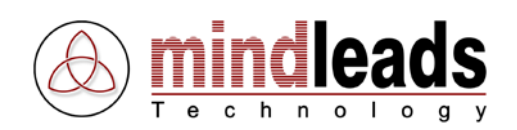

# Monitoring jobs

The JobMaster console always shows the current status of every single job. The following table shows an overview of all possible status icons.

| lcon       | Meaning                                                                                                    |
|------------|----------------------------------------------------------------------------------------------------|
|            |                                                                                                    |
| ۶.         | Job is stopped; there will be no automatic execution.                                                                                                    |
| \$         | Job is started; the corresponding job will be executed pursuant to the selected job action.                                                                    |
| 1          | Job is running and executes the selected action.                                                                                                    |
| <b>\$</b>  | Job is chained with another job and will be executed as soon as the running job completed its action.                                                          |
| <b>©</b> 1 | Job is set to manual execution and will not be started automatically.                                                                                          |
|            | Another job is currently running. The selected job gets the status <i>waiting</i> and will be executed after the currently running job has finished operating. |

In the following example the job *Publish Documents* is configured to copy every 20 minutes all files from *H:\Data\Documents\\** to *D:\Inetpub\wwwroot\docs*, and convert all occurring WinWord files (.doc) to Adobe Acrobat files (.pdf). The source directory *H:\Data\Documents\* contains 648 files, including 45 WinWord files (.doc).

The column *Last Result* summarizes the executed actions after the job is finished:

| 🕘 JobMaster                                                                      | 🕘 JobMaster        |                            |                           |                                                 |                     |  |
|----------------------------------------------------------------------------------|--------------------|----------------------------|---------------------------|-------------------------------------------------|---------------------|--|
| File View Extras Hel                                                             | lp                 |                            |                           |                                                 |                     |  |
| 🌀 Start Job 🍈 St                                                                 | op Job 🧟 🛛 Run Job | End Job                    | 📑 Properties 🗙            | Delete 🔛 Views 🗸 🖄 LogViewer                    | 🔆 Options           |  |
| Name                                                                             | Status             | Action                     | Schedule                  | Last Result                                     | Last Run Time       |  |
| 🐼 Add Job                                                                        |                    |                            |                           |                                                 |                     |  |
| 😡 Publish Documents                                                              | 🦻 Stopped          | Copy / convert             | every 20 minute(s)        | Copied 648 of 648 file(s), 45 file(s) converted | 00:00:18 09.12.2008 |  |
|                                                                                  |                    |                            |                           |                                                 |                     |  |
|                                                                                  |                    |                            |                           |                                                 |                     |  |
|                                                                                  |                    |                            |                           |                                                 |                     |  |
|                                                                                  |                    |                            |                           |                                                 |                     |  |
|                                                                                  |                    |                            |                           |                                                 |                     |  |
|                                                                                  |                    |                            |                           |                                                 |                     |  |
|                                                                                  |                    |                            |                           |                                                 |                     |  |
|                                                                                  |                    |                            |                           |                                                 |                     |  |
|                                                                                  |                    |                            |                           |                                                 |                     |  |
|                                                                                  |                    |                            |                           |                                                 |                     |  |
| 1 Objects                                                                        | Copy and co        | I<br>nvert all files and s | ubfolders in 'C:\temp\' t | o 'D:\lpetoub\www.root\docs\'                   | 1                   |  |
| Copy and convert all nies and subroles in c. verips to b. vinetpub/vwwwoot/docs/ |                    |                            |                           |                                                 |                     |  |

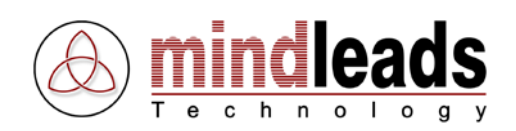

# Alarm Status

JobMaster's internal monitoring system makes it possible to recognize warnings or errors during operation. If errors or warnings occur, these are symbolized in the status bar by an icon.

The symbol O means that no errors occurred since the program start of JobMaster. The  $\bigstar$  symbol states that one or more errors or warnings were generated. Moreover the JobMaster icon in the taskbar will start to blink.

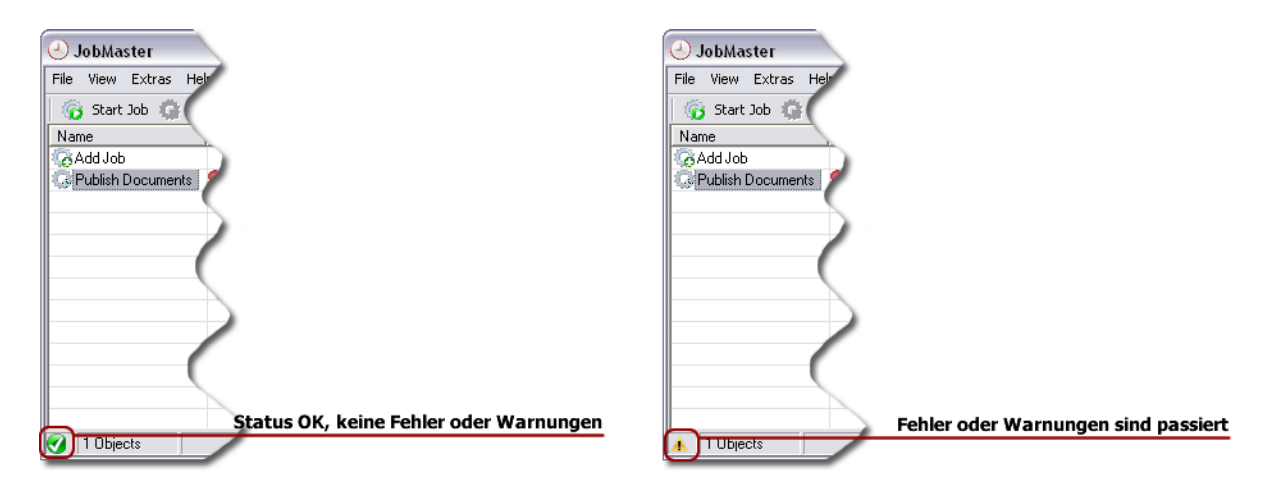

For further analyzing errors or warnings, use *View Error Log file* in the *Extras* menu. The error-log file will be displayed then, which records all errors and warnings. For more details use the LogViewer or take a look at the log files.

| ٩                               | obMas   | ster          |                                 |           |
|---------------------------------|---------|---------------|---------------------------------|-----------|
| File                            | View    | Extras        | Help                            |           |
|                                 | ; Start | View          | Logfile                         | Job 🔵 Ens |
| Name<br>GAdd Job<br>G Publish I |         | Show          | v recent messages               | Action    |
|                                 |         | View<br>Clear | error logfile<br>alarm status 🖓 | Сору      |
|                                 |         | Optio         |                                 |           |
|                                 |         | _             |                                 |           |

To cancel alarm-status, use *Clear Alarm Status* in *Extras* menu. Thus original status is restored and status-icons change to normal operation. This action does not delete entries in the error-log file.

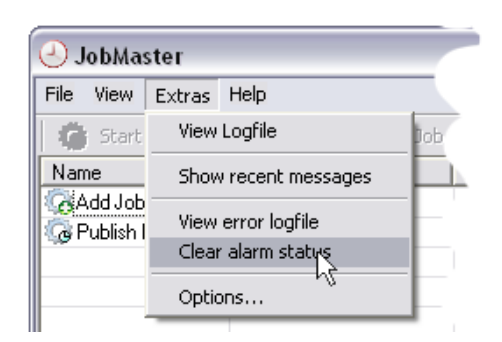

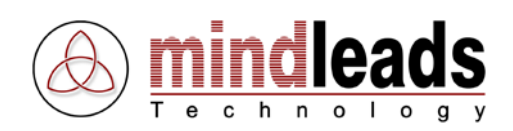

# Log file

View the *log file* to get detailed information about a job. The log file is an important component for monitoring jobs, because it contains a detailed list of all executed actions. You can easily find the cause of any occurring error by viewing the log file.

Select *Extras / View Log file* in the menu to view the log file.

View log file:

| 🕘 JobMas    | ster                                     |         |
|-------------|------------------------------------------|---------|
| File View   | Extras Help                              |         |
| 🖨 🖨 Start   | View Logfile                             | Job 🌑 🖻 |
| Name        | Show recent messages                     | Ar      |
| G Publish I | View error logfile<br>Clear alarm status | Coµ,    |
|             | Options                                  |         |
|             |                                          | -       |
|             |                                          |         |
|             |                                          |         |
|             |                                          |         |
|             |                                          |         |
|             |                                          |         |
| 🔺 🛛 1 Objec | ots                                      |         |

Log file summary report after finish of the job Publish Documents:

17.04.2003 10:15:41 'Publish Documents':

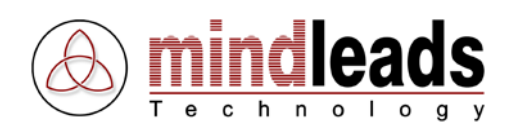

# Show recent messages (LogViewer)

The LogViewer records all activities and can display them in real-time. Click the *(a)* icon to start the LogViewer. Alternatively you can also use *Show recent messages* in menu *Extras*.

Letzte Meldungen ansehen:

| 🕘 JobMaster |      |                      |               |  |
|-------------|------|----------------------|---------------|--|
| File        | View | Extras Help          |               |  |
| 🔓 Start     |      | View Logfile         |               |  |
| Name        |      | Show recent messages |               |  |
|             |      | View                 | error loafile |  |

The LogViewer appears then. The most recent messages will be displayed. If there are more than 6000 messages, the oldest are deleted. This does not have influence on the log file generated by JobMaster, the LogViewer gives only a short overview of the current activities.

| lobMaste           | 🗊 JobMaster LogViewer 📃 🗖 🔀 |          |               |                                                    |          |  |
|--------------------|-----------------------------|----------|---------------|----------------------------------------------------|----------|--|
| 📑   B <sub>x</sub> |                             |          |               |                                                    |          |  |
| Туре               | Date                        | Time     | Job Name      | Message                                            | <u>^</u> |  |
| 🚺 Informati        | 10.12.2008                  | 13:09:30 |               | JobMaster 4.0.795 started on BIT 4297              |          |  |
| 🚺 Informati        | 10.12.2008                  | 13:09:30 |               | Adobe Acrobat 9.x detected                         |          |  |
| 🚺 🕕 Informati      | 10.12.2008                  | 13:09:31 |               | Successfully initialized PDF distiller 9 component |          |  |
| 🚺 Informati        | 10.12.2008                  | 13:09:31 |               | Distiller printer has been set to Adobe PDF        |          |  |
| 🚺 Informati        | 10.12.2008                  | 13:09:34 |               | Microsoft Word 12.0 COM server initialized         |          |  |
| 🚺 🕕 Informati      | 10.12.2008                  | 13:09:37 |               | Microsoft Excel 12.0 COM server initialized        |          |  |
| 🚺 Informati        | 10.12.2008                  | 13:09:38 |               | Microsoft PowerPoint 12.0 COM server initialized   |          |  |
| 🚺 Informati        | 10.12.2008                  | 13:09:39 | Publish Docum | starts each 20 minute(s)                           |          |  |
| 🕕 Informati        | 10.12.2008                  | 13:09:39 | Publish Docum | stopped                                            | ×        |  |
| 11 messages        |                             |          |               |                                                    |          |  |

Double-click a message for detailed excerpt of the message. In order to switch between messages, use the arrow-buttons.

| Message Proper | ties              |    | ×      |
|----------------|-------------------|----|--------|
| Туре:          | Information       |    |        |
| Date:          | 10.12.2008        |    |        |
| Time:          | 13:14:03          |    |        |
| Job name:      | Publish Documents |    |        |
| starts eac     | h 20 minute(s)    |    |        |
|                |                   | ОК | Cancel |

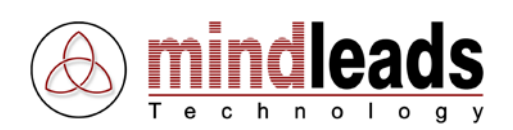

# Configuration

Select *Extras / Options* in the menu to set extended configurations for JobMaster.

| 🕘 JobMaster                     |     |                      |                           |                  |        |      |
|---------------------------------|-----|----------------------|---------------------------|------------------|--------|------|
| File Vie                        | ew  | Extras               | Help                      |                  |        |      |
| 🐞 s                             | art | View Logfile         |                           | Job 🌑            |        |      |
| Name<br>GAdd Job<br>G Publish I |     | Show recent messages |                           | es               | Action |      |
|                                 |     | <b>View</b><br>Clear | <b>error l</b><br>r alarm | ogfile<br>status |        | Copy |
|                                 |     | Optio                | ons                       |                  |        |      |

# Configure Log file

# Path to store log file(s)

The log files created by JobMaster will be created in the directory <Installation directory\JobMaster\log files>. You have the possibility to enter a different directory for the log file path. To guarantee the highest possible performance, it is recommended though to choose a local path. If you also want to have the log files in a network drive, you can create a job to copy the files in a desired interval to any network drive.

### Single log file

By selecting *Single log file*, all actions of JobMaster will be saved in a single file. The filename of the log file is JobMaster.log, and can be found in the entered path.

| Options 🔀                                                                   | 1                             |
|-----------------------------------------------------------------------------|-------------------------------|
| Logfile Conversion Watchdog General                                         |                               |
| Logfile                                                                     |                               |
| Path to store logfile(s):<br>indleads Technology\JobMaster\logfiles\ Browse | Path to store logfile(s)      |
|                                                                             | Single logfile                |
| Create a new logfile each day                                               | Create a new logfile each day |
| Delete logfiles older than 30 🛨 days                                        |                               |
| Limit logfile size to 3000 🛨 kilobytes (KB)                                 |                               |
| Create job specific logfiles                                                |                               |
|                                                                             |                               |
| OK Cancel                                                                   |                               |

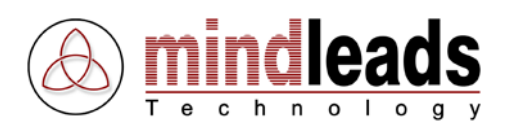

### Create a new log file each day

Use this option to daily create a new log file. In this setting the filename of the log file will be JobMasterYYMMDD.log.

#### Delete log files older than <n> days

Using this option, you can define the number of days you want to keep the log files on your hard drive. Choose a value between 2 and 365. Files older than the entered value will be deleted.

### Limit log file size

Use this option to limit the size of the created log files. It is recommended to enter a value of at least 500 KB.

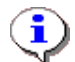

You can enter a value between 100 and 6000 KB.

# Create job specific log files

Use this option if you want to create an own log file for each job.

| Options 🛛 🔀                                                                                                    | 1                                       |
|----------------------------------------------------------------------------------------------------|-----------------------------------------|
| Logfile Conversion Watchdog General Logfile Path to store logfile(s): Indleads Technology\JobMaster\logfiles\ Browse |                                         |
| C Single logfile                                                                                                    | Create a new logfile each day           |
| Delete logfiles older than 30 + days                                                                                 | Delete logfiles older than <n> days</n> |
| Limit logfile size to 3000 📥 kilobytes (KB)                                                                          | Limit logfile size                      |
| Create inb specific logfiles                                                                                         | Create job specific logfiles            |
|                                                                                                    |                                         |

Use the *Browse* button for easier navigation.

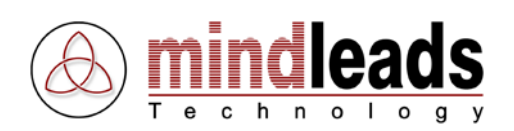

# **Conversion Options**

Use the *Conversion* tab to define the file-conversion settings.

### Set PDF Conversion

Select one of the two following methods to convert files to Adobe Acrobat format (.pdf):

- Adobe Acrobat PDFWriter
- Adobe Acrobat Distiller

JobMaster suggests the Acrobat PDFWriter method as default setting. Read the following sections for further information about the two methods.

| Options 🛛 🔀                                                                                                    | )                                                                           |
|----------------------------------------------------------------------------------------------------|-----------------------------------------------------------------------------|
| Logfile Conversion General                                                                                                    | Acrobat PDFWriter Options                                                   |
| PDF Conversion                                                                                                    | Use Acrobat PDFWriter<br>Use Acrobat Distiller<br>Acrobat Distiller Options |
| Conversion Watchdog         Enable MS Office watchdog         In error case, kill the MSOffice application process that is used for the conversion in         Image: Use force mode         Only use watchdog for unattended operation. Do not use this option when working with MSOffice applications while JobMaster is running.         OK |                                                                             |

If Adobe Acrobat 6 or higher is installed on the machine, the configuration window looks different because the PDFWriter method is no more available. The PDF Printer replaces the Acrobat Distiller and is named *Adobe PDF*.

 $\mathbf{\mathbf{D}}$ 

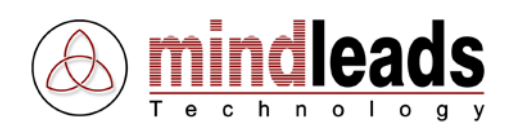

### **Convert Document Properties**

This option makes sure that the document properties of Word, Excel and PowerPoint documents are converted. The fields *Title*, *Theme*, *Author* and *Keywords* are also apparent in the Acrobat PDF format as document properties. If you use Acrobat 6 or higher for document conversion on your system, the fields *Manager*, *Company*, *Category* and *Comments* are additionally converted. If you have Acrobat 4 or Acrobat 5 on your system, the function can only be used in conjunction with the Acrobat PDFWriter method.

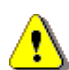

This option requires higher system resource consumption. Ensure that a minimum of 256 MB RAM is available on your system.

### Acrobat PDFWriter Method

The Acrobat *PDFWriter* method is particularly suirable to create PDF files in a fast and efficient manner. Use it especially for converting documents that contain a lot of text (i.e. business documents).

If you want to convert files into Adobe Acrobat format (.pdf) using the PDFWriter method, the Acrobat PDFWriter printer must be installed on your system. If the name of the Acrobat PDFWriter printer is not designated as *Acrobat PDFWriter*, you have to change a registry entry. For further information read the chapter "technical information" on page 54.

In order to install Acrobat PDFWriter printer, insert in the Adobe Acrobat4/5 CD ROM and select *Custom* in the installation program. You can select Acrobat PDFWriter printer for installation.

#### Acrobat Distiller Method

The Acrobat *Distiller* method is especially suitable for converting documents that contain many graphics because it allows complex settings. You can deny unauthorized access to the files by activating particular security settings.

If you want to convert files into Adobe Acrobat format (.pdf) using the Acrobat Distiller method, the Acrobat Distiller software and the Acrobat Distiller printer must be installed on your machine. If the name of the Acrobat Distiller printer is not designated as *Acrobat Distiller*, you have to change a registry entry. For further information read the chapter "technical information" on page 54.

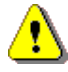

Windows 2000 / XP, 2003, Vista require administrator authorization for the use of Acrobat Distiller method.

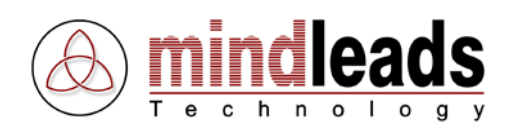

## **Options for Acrobat PDFWriter**

In order to create pdf files you can use extended options. Choose the *Options* button under the *Conversion* tab to select any of the following options:

### Embed all fonts

This option provides the embedding of all fonts in the file, which means that all fonts used in the generated pdf file will be represented correctly on other systems.

#### **Downsample images**

Use this option to further reduce file size by down sampling images to a lower resolution. Downsampling reduces the number of pixels in a file by averaging the color of pixels in a determined area and replacing that area with one pixel of the averaged color.

### Used resolution for images

This option determines the resolution for images. You are able to choose the number of dpi (dots per inch) with which a new pdf file will be printed.

### Use ASCII text format

Use this option to create Adobe pdf files in ASCII text format. This provides that pdf files can be opened in a text editor for reading or editing, but it also increases file size.

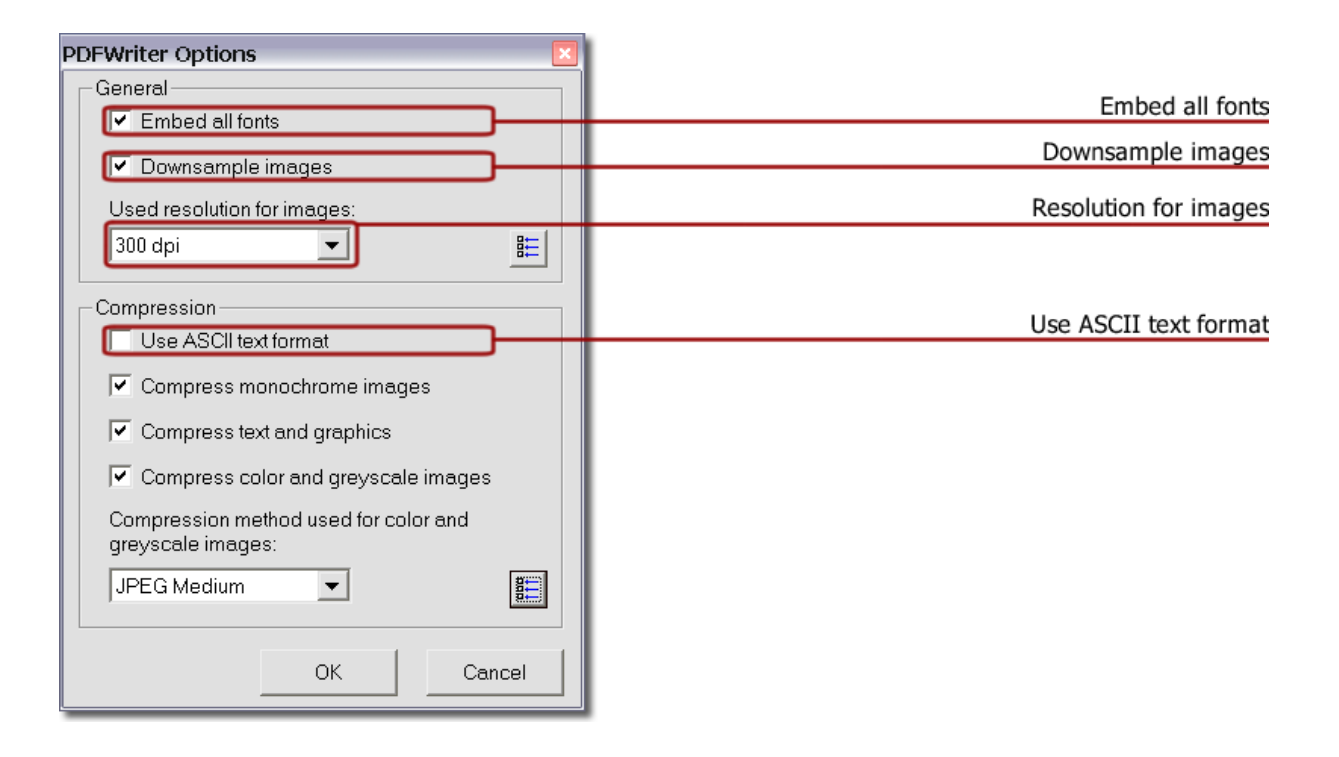

To reset to the default values, click the 🖺 icon.

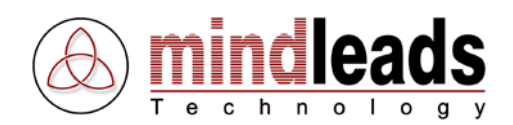

### Compress monochrome images

Use this option to apply compression to monochrome images in pdf files. Note that PDFWriter applies compression to all monochrome images in the pdf files.

### **Compress text and graphics**

Use this option to apply compression to text and graphics in pdf files. PDFWriter performs with ZIP compression, a lossless compression method.

### Compress color and greyscale images

This option applies compression to color or greyscale images by using the selected *Compression Method*. PDFWriter will apply the compression to all color and greyscale images in the pdf file. The higher the compression of the images, the smaller is the size of the pdf file. The quality of the images will be reduced though. Choose one of the following compression methods:

- JPEG High
- JPEG Medium-High
- JPEG Medium
- JPEG Medium-Low
- JPEG Low
- ZIP

| PDFWriter Options                     | 1                                  |
|---------------------------------------|------------------------------------|
| General                               |                                    |
| Embed all fonts                       |                                    |
| Downsample images                     |                                    |
| Used resolution for images:           |                                    |
| 300 dpi 🗾                             |                                    |
|                                       |                                    |
| Compression                           |                                    |
|                                       | Compress monochrome image          |
| Compress monochrome images            | Compress text and graphic          |
| Compress text and graphics            |                                    |
| Compress color and greyscale images   | Compress color and greyscale image |
| Compression method used for color and |                                    |
| greyscale images:                     | Compression metho                  |
| JPEG Medium 💌                         |                                    |
|                                       |                                    |
| OK Cancel                             |                                    |
|                                       |                                    |

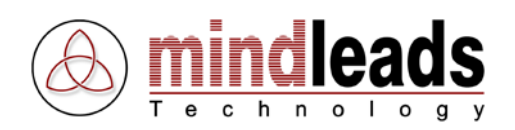

## **Options for Acrobat Distiller**

Extended options are available for the Acrobat Distiller conversion method. Choose the *Options* button under the *Conversion* tab to select any of the following options:

## Use default job options

Select this option, if you want JobMaster to use the default options of Acrobat Distiller.

### Specify job options

Select this option if you prefer a specific Acrobat Distiller option. Moreover, using the Acrobat Distiller software, you can create individual options. JobMaster automatically recognizes these options and uses them for the conversion of PDF files.

| Distiller Options 🛛 🛛 🗵                         |                         |
|-------------------------------------------------|-------------------------|
| Settings                                        | Use default job options |
| Use default job options                         |                         |
| C Specify job options Drucken                   | Specify job options     |
|                                                 |                         |
| Passwords                                       |                         |
| Password required to open document              |                         |
| User password:                                  |                         |
| Password to change permissions and passwords    |                         |
| Master password:                                |                         |
| Permissions                                     |                         |
| Deny printing                                   |                         |
| C Deny high quality print                       |                         |
| Deny changing the document                      |                         |
| Deny content copying or extraction              |                         |
| No adding or changing comments and form fields  |                         |
| Enable content access for the visually impaired |                         |
| OK Cancel                                       |                         |

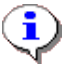

The security settings are valid for any program which uses Adobe Acrobat software. Moreover, you can use any of these programs to change the security settings.

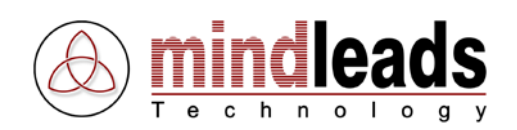

### User password

Select the 'Password required to open document' option and specify a password to prevent users from opening your PDF files. If you enter a password here, your PDF files can only be opened by typing the password you specified.

#### Master password

Select the ,Password to change permissions and passwords' option and specify a password to restrict users from changing, extracting, copying or printing your PDF files. If you enter a password here, the security settings can only be changed by typing the password you specified.

After entering the passwords in the text box, you have to confirm them in a second dialog window.

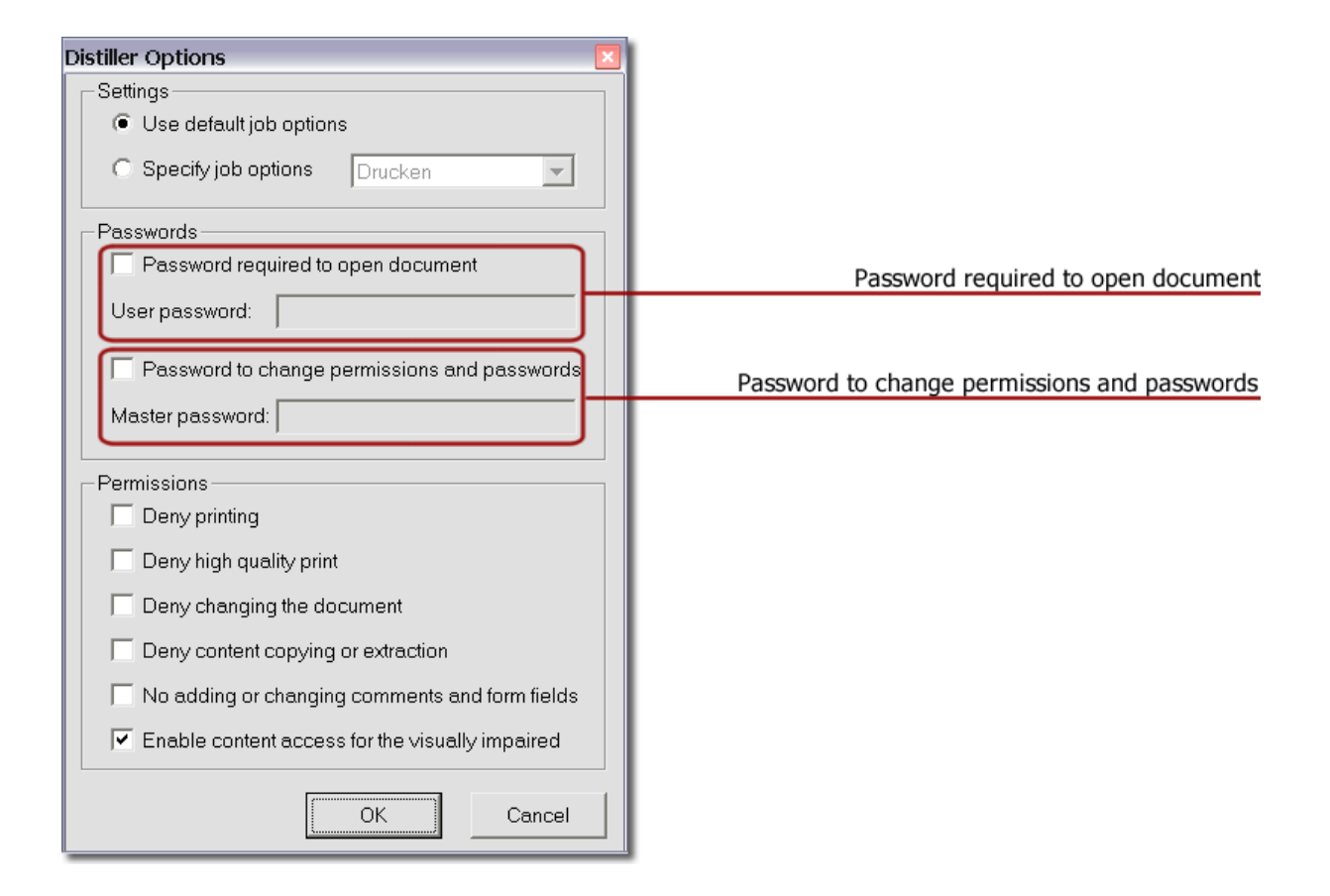

⚠

If you forget a password, you are no longer able to access the files or change the security settings. ALWAYS STORE YOUR PASSWORDS IN A SECURE LOCATION!

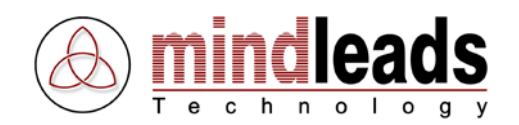

You can choose any of the following security restrictions. In order to enable these settings, you must specify a Master password first.

## Deny printing

When this restriction is enabled, users cannot print PDF files.

## Deny high quality print

Enabling this setting restricts users from printing files at high resolution. Printing at up to 150-dpi resolution is allowed.

### Deny changing the document

Enabling this setting prevents users from changing the document, including filling in signature and form fields.

### Deny content copying or extraction

Enabling this setting prevents users from copying or extracting text or graphics.

| Distiller Options                               |                                    |
|-------------------------------------------------|------------------------------------|
| Settings                                        |                                    |
| Use default job options                         |                                    |
| C Specify job options Drucken                   |                                    |
| Passwords                                       |                                    |
| Password required to open document              |                                    |
| User password:                                  |                                    |
| Password to change permissions and passwords    |                                    |
| Master password:                                |                                    |
| Permissions                                     | Dony printing                      |
| Deny printing                                   | Deny printing                      |
| Deny high quality print                         | Deny high quality print            |
| Denv changing the document                      | Deny changing the document         |
|                                                 | Deny content copying or extraction |
| Deny content copying or extraction              |                                    |
| No adding or changing comments and form fields  |                                    |
| Enable content access for the visually impaired |                                    |
| OK Cancel                                       |                                    |

If Adobe Acrobat 4 or lower is installed on your machine, some of the security restrictions may not be available and cannot be selected.

i

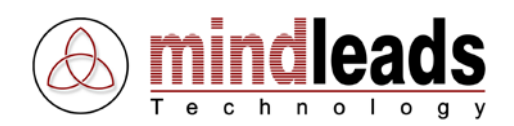

# No adding or changing comments and form fields

Enabling this restriction prevents users from adding or changing comments and creating form fields.

## Enable content access for the visually impaired

Enabling this setting allows the visually impaired to read or hear the content of PDF files using Braille terminals or voice output devices.

| Distiller Options                               |                                                 |
|-------------------------------------------------|-------------------------------------------------|
| Settings                                        |                                                 |
| Use default job options                         |                                                 |
| C Specify job options Drucken                   |                                                 |
| Passwords                                       |                                                 |
| Password required to open document              |                                                 |
| User password:                                  |                                                 |
| Password to change permissions and passwords    |                                                 |
| Master password:                                |                                                 |
| Permissions                                     |                                                 |
| Deny printing                                   |                                                 |
| C Deny high quality print                       |                                                 |
| Deny changing the document                      |                                                 |
| Deny content copying or extraction              | No adding or changing commonte and form fields  |
| No adding or changing comments and form fields  | No adding or changing comments and form fields  |
| Enable content access for the visually impaired | Enable content access for the visually impaired |
|                                                 |                                                 |
| OK Cancel                                       |                                                 |

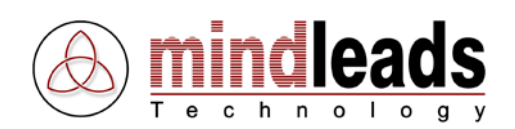

# Trap unhandled dialogs

In some conversions unhandled dialog windows may appear, mostly when a file is converted directly from internet, a 'enter network password' dialog may appear. JobMasters dialog handler will trap these dialogs. This option is only recommended for unattended operation.

### Convert to semicolons instead of commas in CSV

Use semicolon instead of commas when converting to CSV file.

### Refresh chart objects in document

When converting files which contain chart objects, the converted layout may differ. This option refreshes the chart objects used before the conversion process begins. When using this option screen flickering may occur.

| Options 🔀                                                                                             | 1                                              |
|----------------------------------------------------------------------------------------------------|------------------------------------------------|
| Logfile Conversion Watchdog General                                                                   |                                                |
| Settings                                                                                              | Trap unhandled dialogs                         |
| Convert to semicolons instead of commes in CSV                                                        | Convert to semicolons instead of commas in CSV |
| Befresh chart objects in document                                                                     | Refresh chart objects in document              |
| PDF Conversion  Use Adobe Acrobat PDFWriter  Use Adobe Acrobat Distiller  Convert document properties |                                                |
| OK Cancel                                                                                             |                                                |

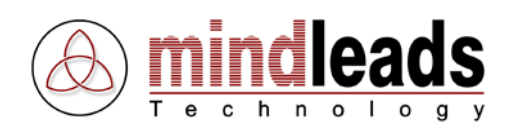

## **Conversion Watchdog**

To convert files into different formats, JobMaster uses Microsoft Office applications such as Word, Excel or PowerPoint. Highest stability and reliability can be guaranteed by activating the internal monitoring system *Watchdog*. Watchdog monitors the current conversion in an independent thread and will close the corresponding Office application in case that the application is hanging. This option is especially recommended when using JobMaster in unattended operation.

In the monitoring limit 'terminate process after', you can set the timeout for the Office application to convert a single file. Choose a value between 3 - 30 minutes. In case that the conversion process lasts longer than the defined time, JobMaster will ask the Office application to finish all pending operations and to close itself. If the Office application does not respond to this request, watchdog will take over and terminate the Office application process. There will be an appropriate entry in the log file.

If you plan to convert larger documents, or you are not sure about the document size, it is recommended to set a value of at least 10 minutes.

| Options 🛛 🛛                                                                                                    | )        |
|----------------------------------------------------------------------------------------------------|----------|
| Logfile Conversion Watchdog General                                                                                                    |          |
| Watchdog                                                                                                    | Watchdog |
| In error case, terminate the MSOffice                                                                                                    | Timeout  |
| Conversion in<br>Use force mode<br>Only use watchdog for unattended operation. Do not use<br>this option when working with MSOffice applications<br>while JobMaster is running. |          |
| OK Cancel                                                                                                    |          |

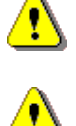

ONLY USE WATCHDOG FOR UNATTENDED OPERATION. DO NOT USE IT WHEN WORKING WITH MSOFFICE APPLICATIONS WHILE JOBMASTER IS RUNNING. YOU CAN LOOSE ANY UNSAVED DATA IF WATCHDOG CLOSES AN MSOFFICE APPLICATION WHILE YOU ARE WORKING WITH IT.

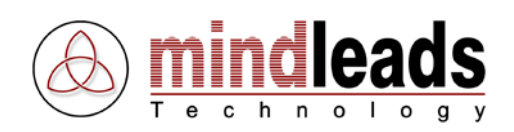

## Force Mode

The *Force Mode* option provides additional stability for conversions, because it checks if the Office application, which is needed for a conversion, is already running. Before the conversion process begins, Force Mode will close the Office application process that is used for the conversion. If you are working in MSOffice when the conversion process begins, you can loose any unsaved data when MSOffice is not responding to the close request.

| Options 🛛 🔀                                                                                                    | 1          |
|----------------------------------------------------------------------------------------------------|------------|
| Logfile Conversion Watchdog General                                                                                                    |            |
| Watchdog                                                                                                    |            |
| Enable conversion watchdog                                                                                                    |            |
| In error case, terminate the MSOffice<br>application process that is used for the 5 minutes<br>conversion in                                 |            |
|                                                                                                    | Force mode |
| Only use watchdog for unattended operation. Do not use<br>this option when working with MSOffice applications<br>while JobMaster is running. |            |
| OK Cancel                                                                                                    |            |

ONLY USE WATCHDOG FOR UNATTENDED OPERATION ON SYSTEMS ESPECIALLY DESIGNED FOR CONVERSIONS, FOR EXAMPLE IN A SERVER ENVIRONMENT. NEVER USE THIS SETTING DURING A USER IS WORKING WITH MSOFFICE APPLICATIONS ON THE SAME SYSTEM.

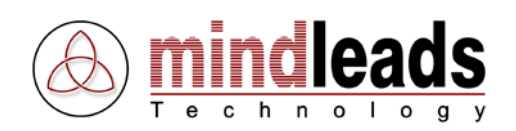

# **General Settings**

### Automatically start JobMaster

This option makes sure that JobMaster automatically starts after a system restart and is especially recommended for unattended operation in a server environment.

### Minimize JobMaster at startup

The JobMaster console will be minimized after a restart of JobMaster. That means that the program is running in the background and can be activated by clicking the *JobMaster* icon in the taskbar.

### Main window always on top

You can use this option to always keep the main window displayed on the screen when you switch programs or windows.

| Options 🔀                           | 1                             |
|-------------------------------------|-------------------------------|
| Logfile Conversion Watchdog General |                               |
|                                     | Automatically start JobMaster |
| Minimize JobMaster at startup       | Minimize JobMaster at startup |
|                                     | Main window always on top     |
|                                     |                               |
| OK Cancel                           |                               |

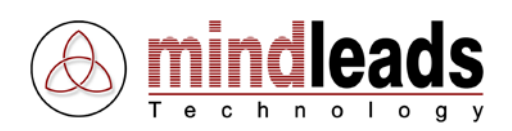

# **Technical Information**

# Command Line Options

## Usage:

JobMaster.exe [Action|Option switches] [Source type|Job name] ["Source file or directory"] ["Destination directory"] [Conversion]

## Action:

- R Run an existing job.
- C Convert file or directory content.
- P Copy file or directory content.
- M Move file or directory content.
- D Delete file or directory content.
- E Execute file or internet resource.

# **Option switches**

- X Do not overwrite existing file(s).
- Y Overwrite only when source file is newer (overrides X switch).
- S Recursive mode (include subdirectories).
- I Process hidden file(s).
- Q Quit JobMaster after processing command line.
- H Show help dialog.

# Source type | Job name

<Job name> Name of job to start for use with action switch R.
FILE Indicates a single file for copy, move, convert, delete or execute action.
Indicates a directory for copy, move, convert or delete action.
Indicates internet recourse for copy, active action.

URL Indicates internet resource for copy, convert or execute action.

# "Source file or directory"

Specifies the source file or directory. Must be a full qualified path and enclosed in double quotes <"directory">. Example: "C: My Data Documents"

# "Destination directory"

Specifies the destination directory. Must be a full qualified path and enclosed in double quotes <"directory">. Example: "C:\wwwroot\web docs"

# Conversion

Specifies the source and target format for use with action switch *C*. See tables below for desired conversion codes.

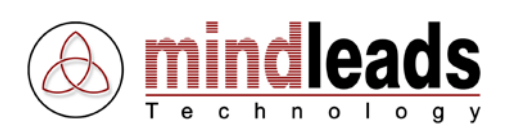

| Code    | Source format                       | Target format                                              |
|---------|-------------------------------------|------------------------------------------------------------|
| txt2pdf | ASCII Text File (.txt)              | Adobe Acrobat Format (.pdf)                                |
| txt2htm | ASCII Text File (.txt)              | Web Page (.htm; .html)                                     |
| txt2doc | ASCII Text File (.txt)              | Word Document Format (.doc)                                |
| txt2rtf | ASCII Text File (.txt)              | Rich Text Format File (.rtf)                               |
| txt2dot | ASCII Text File (.txt)              | Word Template (.dot)                                       |
| txt2ans | ASCII Text File (.txt)              | Text with Layout Format (.ans)                             |
| txt2wpt | ASCII Text File (.txt)              | WordPerfect 5.0 File (.doc)                                |
| txt2mht | ASCII Text File (.txt)              | WebArchive File (.mht; .mhtml)                             |
| txt2wps | ASCII Text File (.txt)              | Works 4.0 File (.wps)                                      |
| txt2xml | ASCII Text File (.txt)              | XML File Format (.xml)                                     |
| txt2htf | ASCII Text File (.txt)              | Web Page, filtered (.htm)                                  |
| txt2csv | ASCII Text File (.txt)              | Comma Separated Values File (.csv)                         |
| txt2dif | ASCII Text File (.txt)              | Data Interchange Format File (.dif)                        |
| txt2xl2 | ASCII Text File (.txt)              | Excel 2.1 (.xls)                                           |
| txt2xl3 | ASCII Text File (.txt)              | Excel 3.0 (.xls)                                           |
| txt2xl4 | ASCII Text File (.txt)              | Excel 4.0 (.xls)                                           |
| txt2xl5 | ASCII Text File (.txt)              | Excel 5.0 / 95 (.xls)                                      |
| txt2xls | ASCIT Text File (.txt)              | Excel 97-02 & 5.0/95 (.xls)                                |
| txt2db2 | ASCIT Text File (.txt)              |                                                            |
|         | ASCIL Text File (.txt)              |                                                            |
|         | ASCIL Text File (.txt)              | dBASE IV (.dbf)<br>Warks 2.0 File ( Latus Warkshoot ( wks) |
|         | ASCIL Text File (.txt)              | Works 2.0 File / Lotus Worksheet (.WKS)                    |
| txt2clk | ASCIL Text File (.txt)              | Excer rempiate (.xit)<br>Symbolic Link Format File (.slk)  |
| txt25IK | ASCIL Text File (.txt)              | Windows Bitman ( hmn)                                      |
| txt2aif | ASCII Text File (.txt)              | GIE Format ( gif)                                          |
| txt2ing | ASCII Text File ( txt)              | IPG Format (.ing)                                          |
| txt2ppg | ASCII Text File ( txt)              | PNG Format (.)pg)                                          |
| txt2htd | ASCII Text File ( txt)              | Web Page dual ( htm html)                                  |
| txt2ht3 | ASCII Text File (.txt)              | Web Page, V3 (.htm: .html)                                 |
| txt2ppt | ASCII Text File (.txt)              | PowerPoint Presentation Format (.ppt)                      |
| txt2pp7 | ASCII Text File (.txt)              | Powerpoint 7 (.ppt)                                        |
| txt2pot | ASCII Text File (.txt)              | Powerpoint Template (.pot)                                 |
| txt2pps | ASCII Text File (.txt)              | PowerPoint SlideShow File (.pps)                           |
| txt2tif | ASCII Text File (.txt)              | TIF Format (.tif)                                          |
| csv2pdf | Comma Separated Values File (.csv)  | Adobe Acrobat Format (.pdf)                                |
| csv2htm | Comma Separated Values File (.csv)  | Web Page (.htm; .html)                                     |
| csv2txt | Comma Separated Values File (.csv)  | ASCII Text File (.txt)                                     |
| csv2xml | Comma Separated Values File (.csv)  | XML File Format (.xml)                                     |
| csv2dif | Comma Separated Values File (.csv)  | Data Interchange Format File (.dif)                        |
| csv2xl2 | Comma Separated Values File (.csv)  | Excel 2.1 (.xls)                                           |
| csv2xl3 | Comma Separated Values File (.csv)  | Excel 3.0 (.xls)                                           |
| CSV2XI4 | Comma Separated Values File (.csv)  | Excel 4.0 (.XIS)                                           |
| CSV2XI5 | Comma Separated Values File (.csv)  | Excel 5.0 / 95 (.XIS)                                      |
| CSV2XIS | Comma Separated Values File (.csv)  | EXCEL 97-02 & 5.0795 (.XIS)                                |
| CSVZ0DZ | Comma Separated Values File (.csv)  |                                                            |
| csv2db3 | Comma Separated Values File (.csv)  |                                                            |
| csv2ub4 | Comma Soparated Values File (.csv)  | Works 2.0 File / Latus Workshoot ( wks)                    |
| csv2vks | Comma Separated Values File (.csv)  | Evcol Tomplato ( vlt)                                      |
| csv2mht | Comma Separated Values File (.csv)  | WebArchive File ( $mbt$ : $mbtml$ )                        |
| csv2slk | Comma Separated Values File (.csv)  | Symbolic Link Format File (slk)                            |
| dif2ndf | Data Interchange Format File ( dif) | Adobe Acrobat Format ( pdf)                                |
| dif2htm | Data Interchange Format File (.dif) | Web Page (.htm; .html)                                     |
| dif2txt | Data Interchange Format File (.dif) | ASCII Text File (.txt)                                     |
| dif2xml | Data Interchange Format File (.dif) | XML File Format (.xml)                                     |
| dif2csv | Data Interchange Format File (.dif) | Comma Separated Values File (.csv)                         |
| dif2xl2 | Data Interchange Format File (.dif) | Excel 2.1 (.xls)                                           |
| dif2xl3 | Data Interchange Format File (.dif) | Excel 3.0 (.xls)                                           |
| dif2xl4 | Data Interchange Format File (.dif) | Excel 4.0 (.xls)                                           |
| dif2xl5 | Data Interchange Format File (.dif) | Excel 5.0 / 95 (.xls)                                      |
| dif2xls | Data Interchange Format File (.dif) | Excel 97-02 & 5.0/95 (.xls)                                |
| Code    | Source format                       | Target format                                              |
|         |                                     |                                                            |

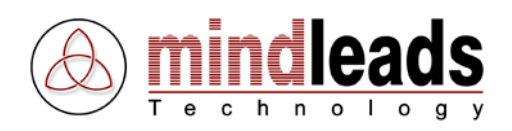

| dif2db2               | Data Interchange Format File (.dif) | dBASE II (.dbf)                         |
|-----------------------|-------------------------------------|-----------------------------------------|
| dif2db3               | Data Interchange Format File (.dif) | dBASE III (.dbf)                        |
| dif2db4               | Data Interchange Format File (.dif) | dBASE IV (.dbf)                         |
| dif2wks               | Data Interchange Format File (.dif) | Works 2.0 File / Lotus Worksheet (.wks) |
| dif2xlt               | Data Interchange Format File (.dif) | Excel Template (.xlt)                   |
| dif2mht               | Data Interchange Format File (.dif) | WebArchive File (.mht; .mhtml)          |
| dif2slk               | Data Interchange Format File (.dif) | Symbolic Link Format File (.slk)        |
| dbf2ndf               | dBASE File ( dbf)                   | Adobe Acrobat Format ( pdf)             |
| dbf2htm               | dBASE File ( dbf)                   | Web Page ( htm: html)                   |
| dbf2tyt               | dBASE File ( dbf)                   | ASCII Toxt Filo ( tvt)                  |
| dbf2vml               | dBASE File (.dbf)                   | XML File Format (xml)                   |
| dbf2csv               |                                     | Comma Sonarated Values File ( csv)      |
| dbf2dif               |                                     | Data Interchange Format File (dif)      |
|                       |                                     |                                         |
|                       |                                     | Excer 2.1 (.xis)                        |
| dbf2x13               | dbase file (.ddf)                   | Excel 3.0 (.xls)                        |
| dbf2xl4               | dBASE File (.dbf)                   | Excel 4.0 (.xls)                        |
| dbf2xI5               | dBASE File (.dbf)                   | Excel 5.0 / 95 (.xls)                   |
| dbf2xls               | dBASE File (.dbf)                   | Excel 97-02 & 5.0/95 (.xls)             |
| dbf2db2               | dBASE File (.dbf)                   | dBASE II (.dbf)                         |
| dbf2db3               | dBASE File (.dbf)                   | dBASE III (.dbf)                        |
| dbf2db4               | dBASE File (.dbf)                   | dBASE IV (.dbf)                         |
| dbf2wks               | dBASE File (.dbf)                   | Works 2.0 File / Lotus Worksheet (.wks) |
| dbf2xlt               | dBASE File (.dbf)                   | Excel Template (.xlt)                   |
| dbf2mht               | dBASE File (.dbf)                   | WebArchive File (.mht; .mhtml)          |
| dbf2slk               | dBASE File (.dbf)                   | Symbolic Link Format File (.slk)        |
| xla2pdf               | Excel 4.0 Macro File (.xlm;.xla)    | Adobe Acrobat Format (.pdf)             |
| xla2htm               | Excel 4.0 Macro File (.xlm:.xla)    | Web Page (.htm: .html)                  |
| xla2txt               | Excel 4.0 Macro File (.xlm:.xla)    | ASCII Text File (.txt)                  |
| xla2xml               | Excel 4.0 Macro File (.xlm:.xla)    | XML File Format (.xml)                  |
| xla2csv               | Excel 4.0 Macro File (.xlm:.xla)    | Comma Separated Values File (.csv)      |
| xla2dif               | Excel 4.0 Macro File (.xlm:.xla)    | Data Interchange Format File (.dif)     |
| xla2xl2               | Excel 4.0 Macro File (.xlm:.xla)    | Excel 2.1 (.xls)                        |
| xla2xl3               | Excel 4.0 Macro File (.xlm;.xla)    | Excel 3.0 (.xls)                        |
| xla2xl4               | Excel 4.0 Macro File (.xlm:.xla)    | Excel 4.0 (.xls)                        |
| xla2xl5               | Excel 4.0 Macro File (.xlm:.xla)    | Excel 5.0 / 95 (.xls)                   |
| xla2xls               | Excel 4.0 Macro File (.xlm:.xla)    | Excel 97-02 & 5.0/95 (.xls)             |
| xla2db2               | Excel 4.0 Macro File (.xlm:.xla)    | dBASE II (.dbf)                         |
| xla2db3               | Excel 4.0 Macro File (xIm: xIa)     | dBASE III (.dbf)                        |
| xla2db4               | Excel 4.0 Macro File (xIm: xIa)     | dBASE IV (dbf)                          |
| xla2wks               | Excel 4.0 Macro File (xlm; xla)     | Works 2.0 File / Lotus Worksheet ( wks) |
| xla2xlt               | Excel 4.0 Macro File (xlm; xla)     | Excel Template ( xit)                   |
| xla2mht               | Excel 4.0 Macro File (xlm; xla)     | WebArchive File (mht, mhtml)            |
| xla2slk               | Excel 4.0 Macro File (xIm: xIa)     | Symbolic Link Format File (.slk)        |
| xls2pdf               | Excel File Format (xls)             | Adobe Acrobat Format (.pdf)             |
| xls2htm               | Excel File Format (xils)            | Web Page (htm: html)                    |
| xls2txt               | Excel File Format (xils)            | ASCII Text File ( txt)                  |
| xls2xml               | Excel File Format (xils)            | XMI File Format (xml)                   |
| xls2csv               | Excel File Format (xis)             | Comma Separated Values File ( csv)      |
| xls2dif               | Excel File Format (xils)            | Data Interchange Format File ( dif)     |
| xls2xl2               | Excel File Format (xils)            | Excel 2.1 ( xls)                        |
| xis2xi2               | Excel File Format (xis)             | Excel 3.0 ( $x$ ls)                     |
| xls2xl4               | Excel File Format (xis)             | Excel 4.0 ( $x$ is)                     |
| xls2xl5               | Excel File Format (xis)             | Excel 5.0 / 95 ( $x$ ls)                |
| xls2dh2               | Excel File Format (xis)             | dBASE II ( dbf)                         |
| vis2db2               | Excel File Format (xis)             | dBASE III ( dbf)                        |
| xls2dh4               | Excel File Format (xis)             | dBASE IV ( dbf)                         |
| viszunte              | Excel File Format (VIS)             | Works 2 0 File / Latus Workshoot ( wks) |
| viszvvks<br>viszvit   | Excel File Format (VIS)             | Free Tomplato ( vit)                    |
| NISZNIL<br>Vlc2mht    | Excel File Format (Ms)              | WabArchive File (mhty mhtml)            |
| AISZIIIIIL<br>VIC2CIV | Excel File Format ( via)            | Symbolic Link Format File ( all)        |
| AISZSIK<br>VItOrdf    | Excel Tomplate (1815)               | Junulu Link Fulfild File (.SIK)         |
| xit2par               | Excer remplate (.XII)               | Adobe Actobal Formal (.pdf)             |
|                       | Excel Template (.XII)               |                                         |
|                       |                                     |                                         |
| Code                  | Source format                       | larget format                           |

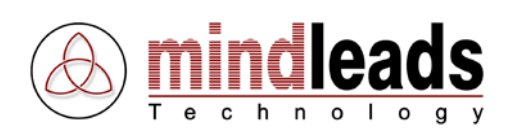

| xlt2xml                | Excel Template (.xlt)                                                                                                    | XML File Format (.xml)                  |
|------------------------|----------------------------------------------------------------------------------------------------|-----------------------------------------|
| xlt2csv                | Excel Template (.xlt)                                                                                                    | Comma Separated Values File (.csv)      |
| xlt2dif                | Excel Template (xlt)                                                                                                    | Data Interchange Format File (dif)      |
| vitovio                | Excel Template (.xit)                                                                                                    |                                         |
|                        |                                                                                                    |                                         |
| XITZXI3                | Excel Template (.xit)                                                                                                    | Excel 3.0 (.xis)                        |
| xlt2xl4                | Excel Template (.xlt)                                                                                                    | Excel 4.0 (.xls)                        |
| xlt2xl5                | Excel Template (.xlt)                                                                                                    | Excel 5.0 / 95 (.xls)                   |
| xlt2xls                | Excel Template (xlt)                                                                                                    | Excel 97-02 & 5.0/95 (.xls)             |
| vlt2db2                | Evcel Template ( vit)                                                                                                    | dBASE II ( dbf)                         |
| vit2db2                | Excel Template (.xit)                                                                                                    |                                         |
|                        |                                                                                                    |                                         |
| xlt2db4                | Excel Template (.xit)                                                                                                    | dBASE IV (.dbf)                         |
| xlt2wks                | Excel Template (.xlt)                                                                                                    | Works 2.0 File / Lotus Worksheet (.wks) |
| xlt2mht                | Excel Template (.xlt)                                                                                                    | WebArchive File (.mht; .mhtml)          |
| xlt2slk                | Excel Template (.xlt)                                                                                                    | Symbolic Link Format File (.slk)        |
| nrn2ndf                | Excel Text File (nrn)                                                                                                    | Adobe Acrobat Format (ndf)              |
| prn2ptn                | Excel Text File (.pm)                                                                                                    | Web Dage ( htm: html)                   |
| prinznum               |                                                                                                    |                                         |
| prn2txt                | Excel Text File (.prn)                                                                                                    | ASCIT Text File (.txt)                  |
| prn2xml                | Excel Text File (.prn)                                                                                                    | XML File Format (.xml)                  |
| prn2csv                | Excel Text File (.prn)                                                                                                    | Comma Separated Values File (.csv)      |
| prn2dif                | Excel Text File (.prn)                                                                                                    | Data Interchange Format File (.dif)     |
| prn2xl2                | Excel Text File (prn)                                                                                                    | Excel 2.1 ( xls)                        |
| prn2vl2                | Excel Text File (.pm)                                                                                                    | Excel 2.0 ( $x$ ls)                     |
|                        | Excel Text File (.pm)                                                                                                    |                                         |
| prn2xi4                | Excel Text File (.prn)                                                                                                    | Excel 4.0 (.XIS)                        |
| prn2xl5                | Excel Text File (.prn)                                                                                                    | Excel 5.0 / 95 (.xls)                   |
| prn2xls                | Excel Text File (.prn)                                                                                                    | Excel 97-02 & 5.0/95 (.xls)             |
| prn2db2                | Excel Text File (.prn)                                                                                                    | dBASE II (.dbf)                         |
| ,<br>prn2db3           | Excel Text File (prn)                                                                                                    | dBASE III ( dbf)                        |
| prn2db4                | Excel Text File ( prn)                                                                                                    | dBASE IV ( dbf)                         |
| priizub+               | Excel Text File (.prn)                                                                                                    | Works 2.0 File / Latus Workshoot ( wks) |
| priizwks               |                                                                                                    | WORKS 2.0 File / Lotus Worksheet (.wks) |
| prn2xit                | Excel Text File (.prn)                                                                                                    | Excel Template (.xit)                   |
| prn2mht                | Excel Text File (.prn)                                                                                                    | WebArchive File (.mht; .mhtml)          |
| prn2slk                | Excel Text File (.prn)                                                                                                    | Symbolic Link Format File (.slk)        |
| xlw2pdf                | Excel Workbook File (.xlw)                                                                                                    | Adobe Acrobat Format (.pdf)             |
| xlw2htm                | Excel Workbook File (xlw)                                                                                                    | Web Page (htm·html)                     |
| vlw2tvt                | Excel Workbook File ( xlw)                                                                                                    | ASCII Toxt File ( txt)                  |
|                        | Excel Workbook File (.xiw)                                                                                                    |                                         |
| xiw2xmi                | Excel Workbook File (.xiw)                                                                                                    | XIVIL FILE FORMAT (.XMI)                |
| xlw2csv                | Excel Workbook File (.xlw)                                                                                                    | Comma Separated Values File (.csv)      |
| xlw2dif                | Excel Workbook File (.xlw)                                                                                                    | Data Interchange Format File (.dif)     |
| xlw2xl2                | Excel Workbook File (.xlw)                                                                                                    | Excel 2.1 (.xls)                        |
| xlw2xl3                | Excel Workbook File (.xlw)                                                                                                    | Excel 3.0 (.xls)                        |
| xlw2xl4                | Excel Workbook File (xlw)                                                                                                    | Excel 4.0 (xis)                         |
| xlw2x15                | Excel Workbook File ( xlw)                                                                                                    | Excel 5.0 $/$ 95 $($ xls $)$            |
|                        | Excel Workbook File (.xiw)                                                                                                    | $E_{ACCI} = 5.0775 (.AIS)$              |
|                        |                                                                                                    | EXCEL 97-02 & 5.0/95 (.XIS)             |
| xlw2db2                | Excel Workbook File (.xlw)                                                                                                    | dBASE II (.dbf)                         |
| xlw2db3                | Excel Workbook File (.xlw)                                                                                                    | dBASE III (.dbf)                        |
| xlw2db4                | Excel Workbook File (.xlw)                                                                                                    | dBASE IV (.dbf)                         |
| xlw2wks                | Excel Workbook File (.xlw)                                                                                                    | Works 2.0 File / Lotus Worksheet (.wks) |
| xlw2xlt                | Excel Workbook File (xlw)                                                                                                    | Excel Template (.xlt)                   |
| xlw2mht                | Excel Workbook File (xlw)                                                                                                    | WebArchive File (mht: mhtml)            |
| xlw2clk                | Excel Workbook File (.xiw)                                                                                                    | Symbolic Link Format File ( clk)        |
| XIWZSIK                |                                                                                                    |                                         |
| pre2par                | Freelance 1.0 - 2.1 Files (.pre)                                                                                                    | Adobe Acrobat Format (.pdf)             |
| pre2bmp                | Freelance 1.0 - 2.1 Files (.pre)                                                                                                    | Windows Bitmap (.bmp)                   |
| pre2gif                | Freelance 1.0 - 2.1 Files (.pre)                                                                                                    | GIF Format (.gif)                       |
| pre2ipa                | Freelance 1.0 - 2.1 Files (.pre)                                                                                                    | JPG Format (.ipg)                       |
| pre2nng                | Freelance 1.0 - 2.1 Files (pre)                                                                                                    | PNG Format ( png)                       |
| pro-prig               | $\frac{1}{2} = \frac{1}{2} = \frac{1}$ | Web Dage ( htm: html)                   |
| prezitini<br>prezitini | $\frac{1}{1} = \frac{1}{1} = \frac{1}$ | Web Dage durat ( http://link            |
| preznta                | Freelance I.U - 2.1 Files (.pre)                                                                                                    | web Page, dual (.ntm; .ntml)            |
| pre2ht3                | Freelance 1.0 - 2.1 Files (.pre)                                                                                                    | Web Page, V3 (.htm; .html)              |
| pre2ppt                | Freelance 1.0 - 2.1 Files (.pre)                                                                                                    | PowerPoint Presentation Format (.ppt)   |
| pre2pp7                | Freelance 1.0 - 2.1 Files (.pre)                                                                                                    | Powerpoint 7 (.ppt)                     |
| pre2xls                | Freelance 1.0 - 2 1 Files ( pre)                                                                                                    | Excel 97-02 & 5 0/95 ( xls)             |
| nro2rtf                | $\frac{1}{2} = \frac{1}{2} + \frac{1}{2} = \frac{1}{2} + \frac{1}{2} + \frac{1}{2} = \frac{1}{2} + \frac{1}{2} + \frac{1}{2} = \frac{1}{2} + \frac{1}{2} + \frac{1}{2} = \frac{1}{2} + \frac{1}{2} + \frac{1}{2} = \frac{1}{2} + \frac{1}{2} + \frac{1}{2} + \frac{1}{2} = \frac{1}{2} + \frac{1}{2} + \frac{1}$ | Rich Taxt Format File (rtf)             |
| proziti                | $\frac{1}{2} = \frac{1}{2} = \frac{1}$ | DoworDoint Tomplets ( not)              |
| prezpor                | Freelance 1.0 - 2.1 Files (.pre)                                                                                                    |                                         |
| Code                   | Source format                                                                                                    | Target format                           |

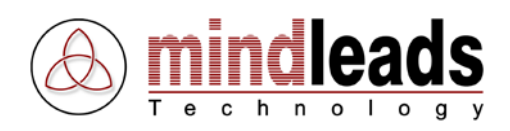

| pre2mht           | Freelance 1.0 - 2.1 Files (.pre)                                                                                                    | WebArchive File (.mht; .mhtml)          |
|-------------------|----------------------------------------------------------------------------------------------------|-----------------------------------------|
| pre2pps           | Freelance 1.0 - 2.1 Files (.pre)                                                                                                    | PowerPoint SlideShow File (.pps)        |
| pre2tif           | Freelance 1.0 - 2.1 Files (.pre)                                                                                                    | TIF Format(.tif)                        |
| ch32ndf           | Harvard Graphics Chart File ( ch3)                                                                                                    | Adobe Acrobat Format ( ndf)             |
| chi22bmn          | Harvard Craphics Chart File (.ch2)                                                                                                    | Windows Bitman ( hmp)                   |
| ch32bmp           | Harvard Graphics Chart File (.clis)                                                                                                    | Windows Bittiap (.bitip)                |
| ch32gif           | Harvard Graphics Chart File (.ch3)                                                                                                    | GIF Format (.glf)                       |
| ch32jpg           | Harvard Graphics Chart File (.ch3)                                                                                                    | JPG Format (.jpg)                       |
| ch32png           | Harvard Graphics Chart File (.ch3)                                                                                                    | PNG Format (.png)                       |
| ch32htm           | Harvard Graphics Chart File (.ch3)                                                                                                    | Web Page (.htm; .html)                  |
| ch32htd           | Harvard Graphics Chart File (ch3)                                                                                                    | Web Page dual ( htm html)               |
| ch22ht2           | Harvard Graphics Chart File (.ch2)                                                                                                    | Web Page V3 ( htm: html)                |
| ch32nt3           | Harvard Craphics Chart File (.ch3)                                                                                                    | DowerDoint Presentation Format (nnt)    |
|                   |                                                                                                    |                                         |
| cn32pp/           | Harvard Graphics Chart File (.ch3)                                                                                                    | Powerpoint 7 (.ppt)                     |
| ch32xls           | Harvard Graphics Chart File (.ch3)                                                                                                    | Excel 97-02 & 5.0/95 (.xls)             |
| ch32rtf           | Harvard Graphics Chart File (.ch3)                                                                                                    | Rich Text Format File (.rtf)            |
| ch32pot           | Harvard Graphics Chart File (.ch3)                                                                                                    | PowerPoint Template (.pot)              |
| ch32mht           | Harvard Graphics Chart File (.ch3)                                                                                                    | WebArchive File (.mht: .mhtml)          |
| ch32pps           | Harvard Graphics Chart File (ch3)                                                                                                    | PowerPoint SlideShow File ( pps)        |
| ch32tif           | Harvard Graphics Chart File (ch3)                                                                                                    | TIE Format( tif)                        |
| ch32th<br>ch32ndf | Harvard Craphics Chart File (.ch3)                                                                                                    | Adeba Aarabat Farmat ( ndf)             |
| shazpui           | Harvard Graphics Show File (.513)                                                                                                    | Adobe Acrobat Format (.pur)             |
| sn32pmp           | Harvard Graphics Show File (.sh3)                                                                                                    | windows Bitmap (.omp)                   |
| sh32gif           | Harvard Graphics Show File (.sh3)                                                                                                    | GIF Format (.gif)                       |
| sh32jpg           | Harvard Graphics Show File (.sh3)                                                                                                    | JPG Format (.jpg)                       |
| sh32png           | Harvard Graphics Show File (.sh3)                                                                                                    | PNG Format (.png)                       |
| sh32htm           | Harvard Graphics Show File (.sh3)                                                                                                    | Web Page (.htm; .html)                  |
| sh32htd           | Harvard Graphics Show File (.sh3)                                                                                                    | Web Page, dual (.htm: .html)            |
| sh32ht3           | Harvard Graphics Show File (sh3)                                                                                                    | Web Page V3 ( htm: html)                |
| sh22nnt           | Harvard Graphics Show File (.sh3)                                                                                                    | PowerPoint Presentation Format ( nnt)   |
| sh22ppt           | Harvard Craphics Show File (.sh3)                                                                                                    | Dowerpoint 7 ( ppt)                     |
| shozyla           | Harvard Craphics Show File (.sh3)                                                                                                    | Fund 07 02 % = 0/05 (viz)               |
| Sh32xis           | Harvard Graphics Show File (.sh3)                                                                                                    | EXCEL 97-02 & 5.0/95 (.XIS)             |
| sh32rtf           | Harvard Graphics Show File (.sh3)                                                                                                    | Rich Text Format File (.rtf)            |
| sh32pot           | Harvard Graphics Show File (.sh3)                                                                                                    | PowerPoint Template (.pot)              |
| sh32mht           | Harvard Graphics Show File (.sh3)                                                                                                    | WebArchive File (.mht; .mhtml)          |
| sh32pps           | Harvard Graphics Show File (.sh3)                                                                                                    | PowerPoint SlideShow File (.pps)        |
| sh32tif           | Harvard Graphics Show File (.sh3)                                                                                                    | TIF Format(.tif)                        |
| wk*2pdf           | Lotus 1-2-3 File (.wk1:.wk3:.wk4)                                                                                                    | Adobe Acrobat Format (.pdf)             |
| wk*2htm           | Lotus 1-2-3 File (.wk1:.wk3:.wk4)                                                                                                    | Web Page (.htm:html)                    |
| wk*2txt           | Lotus 1-2-3 File ( $wk1$ ; $wk3$ ; $wk4$ )                                                                                                    | ASCII Text File ( txt)                  |
| wk*2vml           | Lotus 1 2 3 File $(wk1; wk3; wk4)$                                                                                                    | XMI File Format (xml)                   |
|                   | Lotus 1.2.2 File $(wk1, wk3, wk4)$                                                                                                    | Commo Separated Values File ( asu)      |
|                   | Lotus 1-2-3 File $(, 1,, 1,, 1, 2,, 1, 2,, 1, $ |                                         |
| WK^2dlf           | Lotus 1-2-3 File (.wk1;.wk3;.wk4)                                                                                                    | Data Interchange Format File (.dif)     |
| WK^2XI2           | Lotus 1-2-3 File (.wk1;.wk3;.wk4)                                                                                                    | Excel 2.1 (.xis)                        |
| wk*2xl3           | Lotus 1-2-3 File (.wk1;.wk3;.wk4)                                                                                                    | Excel 3.0 (.xls)                        |
| wk*2xl4           | Lotus 1-2-3 File (.wk1;.wk3;.wk4)                                                                                                    | Excel 4.0 (.xls)                        |
| wk*2xl5           | Lotus 1-2-3 File (.wk1;.wk3;.wk4)                                                                                                    | Excel 5.0 / 95 (.xls)                   |
| wk*2xls           | Lotus 1-2-3 File (.wk1;.wk3;.wk4)                                                                                                    | Excel 97-02 & 5.0/95 (.xls)             |
| wk*2db2           | Lotus 1-2-3 File (.wk1;.wk3;.wk4)                                                                                                    | dBASE II (.dbf)                         |
| wk*2db3           | Lotus 1-2-3 File (.wk1:.wk3:.wk4)                                                                                                    | dBASE III (.dbf)                        |
| wk*2db4           | Lotus 1-2-3 File (.wk1:.wk3:.wk4)                                                                                                    | dBASE IV (dbf)                          |
| wk*2wks           | Lotus 1-2-3 File ( $wk1$ ; $wk3$ ; $wk4$ )                                                                                                    | Works 2.0 File / Latus Worksheet ( wks) |
|                   | Lotus 1 2 2 File $(wk1; wk3; wk4)$                                                                                                    | Evcol Tomplato ( vit)                   |
| WK ZAIL           | Lotus 1.2.2 File $(wk1, wk3, wk4)$                                                                                                    | Web Arebive File (mbt. mbtml)           |
| WK ZMMU           | Lotus 1-2-3 File $(, 1,, 1,, 1, 2,, 1, 2,, 1, $ |                                         |
| WK^2SIK           | Lotus 1-2-3 File (.wk1;.wk3;.wk4)                                                                                                    | Symbolic Link Format File (.sik)        |
| olk2pdf           | Outlook Address Book File (.olk)                                                                                                    | Adobe Acrobat Format (.pdf)             |
| olk2htm           | Outlook Address Book File (.olk)                                                                                                    | Web Page (.htm; .html)                  |
| olk2txt           | Outlook Address Book File (.olk)                                                                                                    | ASCII Text File (.txt)                  |
| olk2doc           | Outlook Address Book File (.olk)                                                                                                    | Word Document Format (.doc)             |
| olk2rtf           | Outlook Address Book File (.olk)                                                                                                    | Rich Text Format File (.rtf)            |
| olk2dot           | Outlook Address Book File ( olk)                                                                                                    | Word Template ( dot)                    |
| olk2ans           | Outlook Address Book File ( olk)                                                                                                    | Text with Lavout Format (ans)           |
| olk2wnt           | Outlook Address Book File ( alk)                                                                                                    | WordPortact 5 0 File ( doc)             |
| olk2mbt           | Outlook Addross Dook File (.UK)                                                                                                    | Wohanshiya Fila (mbt. mbtml)            |
|                   | Outlook Address Dook File (.UK)                                                                                                    |                                         |
| oikzwps           | OUTIOOK Address BOOK FILE (.OIK)                                                                                                    | works 4.0 File (.wps)                   |
| Code              | Source format                                                                                                    | Target format                           |

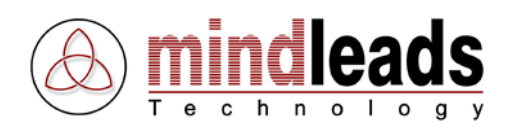

| olk2xml            | Outlook Address Book File (.olk)                                     | XML File Format (.xml)                                |
|--------------------|----------------------------------------------------------------------|-------------------------------------------------------|
| olk2htf            | Outlook Address Book File (.olk)                                     | Web Page, filtered (.htm)                             |
| pab2pdf            | Personal Address Book File (.pab)                                    | Adobe Acrobat Format (.pdf)                           |
| pab2htm            | Personal Address Book File (.pab)                                    | Web Page (.htm; .html)                                |
| pab2txt            | Personal Address Book File (.pab)                                    | ASCII Text File (.txt)                                |
| pab2doc            | Personal Address Book File (.pab)                                    | Word Document Format (.doc)                           |
| pab2rtf            | Personal Address Book File (.pab)                                    | Rich Text Format File (.rtf)                          |
| pab2dot            | Personal Address Book File (.pab)                                    | Word Template (.dot)                                  |
| pab2ans            | Personal Address Book File (.pab)                                    | Text with Layout Format (.ans)                        |
| pab2wpt            | Personal Address Book File (.pab)                                    | WordPerfect 5.0 File (.doc)                           |
| pab2mht            | Personal Address Book File (.pab)                                    | WebArchive File (.mht; .mhtml)                        |
| pab2wps            | Personal Address Book File (.pab)                                    | Works 4.0 File (.wps)                                 |
| pab2xml            | Personal Address Book File (.pab)                                    | XML File Format (.xml)                                |
| pab2htf            | Personal Address Book File (.pab)                                    | Web Page, filtered (.htm)                             |
| ppt2pdf            | PowerPoint Presentation Format (.ppt)                                | Adobe Acrobat Format (.pdf)                           |
| ppt2bmp            | PowerPoint Presentation Format (.ppt)                                | Windows Bitmap (.bmp)                                 |
| ppt2gif            | PowerPoint Presentation Format (.ppt)                                | GIF Format (.gif)                                     |
| ppt2jpg            | PowerPoint Presentation Format (.ppt)                                | JPG Format (.jpg)                                     |
| ppt2png            | PowerPoint Presentation Format (.ppt)                                | PNG Format (.png)                                     |
| ppt2htm            | PowerPoint Presentation Format (.ppt)                                | Web Page (.htm; .html)                                |
| ppt2htd            | PowerPoint Presentation Format (.ppt)                                | Web Page, dual (.htm; .html)                          |
| ppt2ht3            | PowerPoint Presentation Format (.ppt)                                | Web Page, V3 (.htm; .html)                            |
| ppt2pp7            | PowerPoint Presentation Format (.ppt)                                | Powerpoint 7 (.ppt)                                   |
| ppt2xls            | PowerPoint Presentation Format (.ppt)                                | Excel 97-02 & 5.0/95 (.xls)                           |
| ppt2rtf            | PowerPoint Presentation Format (.ppt)                                | Rich Text Format File (.rtf)                          |
| ppt2pot            | PowerPoint Presentation Format (.ppt)                                | PowerPoint Template (.pot)                            |
| ppt2mht            | PowerPoint Presentation Format (.ppt)                                | WebArchive File (.mht; .mhtml)                        |
| ppt2pps            | PowerPoint Presentation Format (.ppt)                                | PowerPoint SlideShow File (.pps)                      |
| ppt2tif            | PowerPoint Presentation Format (.ppt)                                | TIF Format(.tif)                                      |
| pps2pdf            | PowerPoint SlideShow File (.pps)                                     | Adobe Acrobat Format (.pdf)                           |
| pps2bmp            | PowerPoint SlideShow File (.pps)                                     | Windows Bitmap (.bmp)                                 |
| pps2gif            | PowerPoint SlideShow File (.pps)                                     | GIF Format (.gif)                                     |
| pps2jpg            | PowerPoint SlideShow File (.pps)                                     | JPG Format (.jpg)                                     |
| pps2png            | PowerPoint SlideShow File (.pps)                                     | PNG Format (.png)                                     |
| pps2htm            | PowerPoint SlideShow File (.pps)                                     | Web Page (.htm; .html)                                |
| pps2htd            | PowerPoint SlideShow File (.pps)                                     | Web Page, dual (.htm; .html)                          |
| pps2ht3            | PowerPoint SlideShow File (.pps)                                     | Web Page, V3 (.htm; .html)                            |
| pps2ppt            | PowerPoint SlideShow File (.pps)                                     | PowerPoint Presentation Format (.ppt)                 |
| pps2pp7            | PowerPoint SlideShow File (.pps)                                     | Powerpoint 7 (.ppt)                                   |
| pps2xls            | PowerPoint SlideShow File (.pps)                                     | Excel 97-02 & 5.0/95 (.xls)                           |
| pps2rtf            | PowerPoint SlideShow File (.pps)                                     | Rich Text Format File (.rtf)                          |
| pps2pot            | PowerPoint SlideShow File (.pps)                                     | PowerPoint Template (.pot)                            |
| pps2mht            | PowerPoint SlideShow File (.pps)                                     | WebArchive File (.mht; .mhtml)                        |
| pps2tif            | PowerPoint SlideShow File (.pps)                                     | TIF Format(.tif)                                      |
| pot2pdf            | PowerPoint Template (.pot)                                           | Adobe Acrobat Format (.pdf)                           |
| pot2bmp            | PowerPoint Template (.pot)                                           | Windows Bitmap (.bmp)                                 |
| pot2gif            | PowerPoint Template (.pot)                                           | GIF Format (.gif)                                     |
| pot2jpg            | PowerPoint Template (.pot)                                           | JPG Format (.jpg)                                     |
| pot2png            | PowerPoint Template (.pot)                                           | PNG Format (.png)                                     |
| pot2htm            | PowerPoint Template (.pot)                                           | Web Page (.htm; .html)                                |
| pot2ntd            | PowerPoint Template (.pot)                                           | Web Page, dual (.ntm; .ntml)                          |
| pot2nt3            | PowerPoint Template (.pot)                                           | Web Page, V3 (.ntm; .ntml)                            |
| pot2ppt            | PowerPoint Template (.pot)                                           | PowerPoint Presentation Format (.ppt)                 |
| pot2pp7            | PowerPoint Template (.pot)                                           | Powerpoint 7 (.ppt)                                   |
| pot2xis            | PowerPoint Template (.pot)                                           | EXCEL 97-02 & 5.0/95 (.XIS)                           |
| pot2rtf            | PowerPoint Template (.pot)                                           | RICH Text Format File (.rtt)                          |
| pot2mnt            | PowerPoint Template (.pot)                                           | WebArchive File (.mnt; .mntml)                        |
| pot2pps            | PowerPoint Template (.pot)                                           | FowerPoint Sildesnow File (.pps)                      |
| polzlií<br>whtende | PowerPoint Template (.pot)                                           | IIF FUIIIal(.III)<br>Adobo Acrobat Format ( adf)      |
| wb12btm            | Quality Pro/DOS File (.wq1;.WD1)                                     | Moh Pago ( htm: html)                                 |
| wb12tyt            | Quality Pro/DOS File (.wq1;.wp1)<br>Quattro Pro/DOS File (.wq1;.wb1) | VVED Paye (.11(11, .11(11))<br>ASCII Toxt Filo ( tyt) |
| wb12vml            | Quality Pro/DOS File (.WQ1;.WD1)<br>Quattro Pro/DOS Filo (.wq1,.wb1) | AJUTI TEXT FILE (.IXI)<br>XML File Format ( yml)      |
|                    |                                                                      |                                                       |
| LOGE               | Source format                                                        | rarget format                                         |

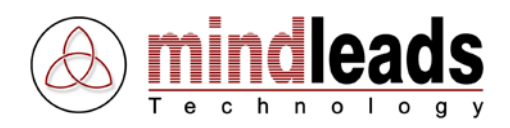

| wb12csv            | Quattro Pro/DOS File (.wq1;.wb1) | Comma   |
|--------------------|----------------------------------|---------|
| wb12dif            | Quattro Pro/DOS File (.wq1;.wb1) | Data Ir |
| wb12xl2            | Quattro Pro/DOS File (.wq1;.wb1) | Excel 2 |
| wb12xl3            | Quattro Pro/DOS File (.wq1;.wb1) | Excel 3 |
| wb12xl4            | Quattro Pro/DOS File (.wq1;.wb1) | Excel 4 |
| wb12xl5            | Quattro Pro/DOS File (.wq1;.wb1) | Excel 5 |
| wb12xls            | Quattro Pro/DOS File (.wg1;.wb1) | Excel 9 |
| wb12db2            | Quattro Pro/DOS File (.wg1;.wb1) | dBASE   |
| wb12db3            | Quattro Pro/DOS File (.wg1;.wb1) | dBASE   |
| wb12db4            | Quattro Pro/DOS File (.wg1:.wb1) | dBASE   |
| wb12wks            | Quattro Pro/DOS File (.wg1:.wb1) | Works   |
| wb12xIt            | Ouattro Pro/DOS File (.wg1:.wb1) | Excel T |
| wb12mht            | Ouattro Pro/DOS File (.wg1:.wb1) | WebAr   |
| wb12slk            | Ouattro Pro/DOS File (.wg1:.wb1) | Symbo   |
| iav2pdf            | Ouery File Format (.igy)         | Adobe   |
| iav2htm            | Ouery File Format ( igy)         | Web P   |
| iav2txt            | Ouery File Format ( igy)         | ASCIL   |
| igy2xml            | Ouery File Format ( igy)         | XMI Fi  |
| igy2csv            | Ouery File Format ( igy)         | Comm    |
| iqy2dif            | Ouery File Format ( igy)         | Data Ir |
| igy2xl2            | Ouery File Format ( igy)         | Excel 2 |
|                    | Query File Format (igy)          | Excel 3 |
|                    | Query File Format (igy)          | Excel / |
| igy2x14            | Query File Format (igy)          | Excel 5 |
| igy2xl5            | Query File Format (igy)          | Excol   |
| igy2db2            | Query File Format (igy)          |         |
| igy2db2            | Query File Format (igy)          |         |
| igy2db3            | Query File Format (igy)          |         |
| igy2ub4            | Query File Format (.iqy)         | Works   |
| igy2vit            | Query File Format (.iqy)         | Evcol T |
| igy2mht            | Query File Format (.iqy)         |         |
| igy2clk            | Query File Format (igy)          | Symbo   |
| iyyzsik<br>rtf2ndf | Dich Toyt Format File (rtf)      | Adobo   |
| rtf2htm            | Rich Text Format File (.itf)     |         |
| rtf2tyt            | Rich Text Format File (.itf)     |         |
| rtf2doo            | Rich Text Format File (.itf)     | Mord [  |
| rtf2dot            | Rich Text Format File (.itf)     | Word 1  |
| rtf2anc            | Dich Text Format File (.rtf)     | Toxt    |
| rtf2wpt            | Dich Text Format File (.rtf)     | WordD   |
| rtf2mbt            | Dich Text Format File (.rtf)     | WohAr   |
| rtf2wpc            | Dich Text Format File (.rtf)     | Works   |
| rtf2vml            | Pich Text Format File (.rtf)     |         |
| rtf2htf            | Pich Text Format File ( rtf)     |         |
| rtf2hmn            | Dich Text Format File (.rtf)     | Window  |
| rtf2aif            | Dich Text Format File (.rtf)     |         |
| rtf2ing            | Pich Text Format File (.rtf)     |         |
| rtf2ppg            | Pich Text Format File (.rtf)     |         |
| rtf2btd            | Rich Text Format File (.rtf)     | Web P   |
| rtf2ht3            | Rich Text Format File (.rtf)     | Web P   |
| rtf2nnt            | Rich Text Format File (.rtf)     | Power   |
| rtf2nn7            | Rich Text Format File (.rtf)     | Powerr  |
| rtf2pp7            | Rich Text Format File (.rtf)     | Power   |
| rtf2nns            | Rich Text Format File ( rtf)     | Power   |
| rtf2tif            | Rich Text Format File (.rtf)     |         |
| rpw2ndf            | SAP Penort Writer File ( row)    |         |
| rpw2pur            | SAP Deport Writer File (.rpw)    | Moh D   |
| rpw2tvt            | SAP Deport Writer File (.rpw)    |         |
| rpw2txt            | SAP Report Writer File (.rpw)    |         |
|                    | SAD Deport Writer File (.rpw)    |         |
| rpw265V            | SAD Deport Writer File (.10W)    | Data U  |
| rpw2ull            | SAD Deport Writer File (.rpw)    |         |
|                    | SAR REPORT WRITER FILE (.1)W)    | Excel 2 |
| 1 pw2x13           | SAD Deport Writer File (.1)W)    | Excel 3 |
|                    |                                  |         |
| LOOE               | Source format                    | iarg    |

a Separated Values File (.csv) nterchange Format File (.dif) 2.1 (.xls) 3.0 (.xls) 4.0 (.xls) 5.0 / 95 (.xls) 97-02 & 5.0/95 (.xls) II (.dbf) III (.dbf) IV (.dbf) 2.0 File / Lotus Worksheet (.wks) Cemplate (.xlt) chive File (.mht; .mhtml) lic Link Format File (.slk) Acrobat Format (.pdf) age (.htm; .html) Text File (.txt) ile Format (.xml) a Separated Values File (.csv) nterchange Format File (.dif) 2.1 (.xls) 3.0 (.xls) 4.0 (.xls) 5.0 / 95 (.xls) 97-02 & 5.0/95 (.xls) II (.dbf) III (.dbf) IV (.dbf) 2.0 File / Lotus Worksheet (.wks) [emplate (.xlt) chive File (.mht; .mhtml) lic Link Format File (.slk) Acrobat Format (.pdf) age (.htm; .html) Text File (.txt) Document Format (.doc) Template (.dot) ith Layout Format (.ans) Perfect 5.0 File (.doc) rchive File (.mht; .mhtml) 4.0 File (.wps) ile Format (.xml) age, filtered (.htm) ws Bitmap (.bmp) ormat (.gif) ormat (.jpg) ormat (.png) age, dual (.htm; .html) age, V3 (.htm; .html) Point Presentation Format (.ppt) point 7 (.ppt) point Template (.pot) Point SlideShow File (.pps) rmat (.tif) Acrobat Format (.pdf) age (.htm; .html) Text File (.txt) ile Format (.xml) a Separated Values File (.csv) nterchange Format File (.dif) 2.1 (.xls) 3.0 (.xls) 4.0 (.xls) et format

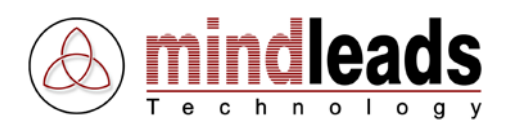

| rpw2xl5            | SAP Report Writer File (.rpw)                 | Excel 5.0 / 95 (.xls)                            |
|--------------------|-----------------------------------------------|--------------------------------------------------|
| rpw2xls            | SAP Report Writer File (.rpw)                 | Excel 97-02 & 5.0/95 (.xls)                      |
| rpw2db2            | SAP Report Writer File (.rpw)                 | dBASE II (.dbf)                                  |
| rpw2db3            | SAP Report Writer File (.rpw)                 | dBASE III (.dbf)                                 |
| rpw2db4            | SAP Report Writer File (.rpw)                 | dBASE IV (.dbf)                                  |
| rpw2wks            | SAP Report Writer File (.rpw)                 | Works 2.0 File / Lotus Worksheet (.wks)          |
| rpw2xlt            | SAP Report Writer File (.rpw)                 | Excel Template (.xlt)                            |
| rpw2mht            | SAP Report Writer File (.rpw)                 | WebArchive File (.mht; .mhtml)                   |
| rpw2slk            | SAP Report Writer File (.rpw)                 | Symbolic Link Format File (.slk)                 |
| scd2pdf            | Schedule + Contacts File (.scd)               | Adobe Acrobat Format (.pdf)                      |
| scd2htm            | Schedule + Contacts File (.scd)               | Web Page (.htm; .html)                           |
| scd2txt            | Schedule + Contacts File (.scd)               | ASCII Text File (.txt)                           |
| scd2doc            | Schedule + Contacts File (.scd)               | Word Document Format (.doc)                      |
| scd2rtf            | Schedule+ Contacts File (.scd)                | Rich Text Format File (.rtf)                     |
| scd2dot            | Schedule+ Contacts File (.scd)                | Word Template (.dot)                             |
| scd2ans            | Schedule + Contacts File (.scd)               | Text with Layout Format (.ans)                   |
| scd2wpt            | Schedule+ Contacts File (.scd)                | WordPerfect 5.0 File (.doc)                      |
| scd2mht            | Schedule + Contacts File (.scd)               | WebArchive File (.mht; .mhtml)                   |
| scd2wps            | Schedule + Contacts File (.scd)               | Works 4.0 File (.wps)                            |
| scd2xml            | Schedule + Contacts File (.scd)               | XML File Format (.xml)                           |
| scd2htf            | Schedule + Contacts File (.scd)               | Web Page, filtered (.htm)                        |
| slk2pdf            | Symbolic Link Format File (.slk)              | Adobe Acrobat Format (.pdf)                      |
| slk2htm            | Symbolic Link Format File (.slk)              | Web Page (.htm; .html)                           |
| slk2txt            | Symbolic Link Format File (.slk)              | ASCIT Text File (.txt)                           |
| sik2xmi            | Symbolic Link Format File (.sik)              | XML File Format (.xml)                           |
| SIK2CSV            | Symbolic Link Format File (.slk)              | Comma Separated Values File (.csv)               |
| SIKZOIT            | Symbolic Link Format File (.slk)              | Data Interchange Format File (.dll)              |
|                    | Symbolic Link Format File (.SIK)              | EXCELZ. I $(.XIS)$                               |
| SIKZXIJ<br>clk2vl4 | Symbolic Link Format File (.SIK)              | Excel $3.0$ (.xis)                               |
| 51KZX14<br>clk2v15 | Symbolic Link Format File (.SIK)              | Excel 4.0 (.XIS)<br>Excel 5.0 $/$ 95 $($ VIs $)$ |
| sik2xis            | Symbolic Link Format File (.slk)              | Excel 97-02 & 5 $0/95$ ( xls)                    |
| slk2dh2            | Symbolic Link Format File (.sik)              | dBASE II ( dbf)                                  |
| slk2db2            | Symbolic Link Format File (Islk)              | dBASE III ( dbf)                                 |
| slk2db4            | Symbolic Link Format File (.slk)              | dBASE IV (.dbf)                                  |
| slk2wks            | Symbolic Link Format File (.slk)              | Works 2.0 File / Lotus Worksheet (.wks)          |
| slk2xlt            | Symbolic Link Format File (.slk)              | Excel Template (.xlt)                            |
| slk2mht            | Symbolic Link Format File (.slk)              | WebArchive File (.mht; .mhtml)                   |
| ans2pdf            | Text with Layout Format (.ans)                | Adobe Acrobat Format (.pdf)                      |
| ans2htm            | Text with Layout Format (.ans)                | Web Page (.htm; .html)                           |
| ans2txt            | Text with Layout Format (.ans)                | ASCII Text File (.txt)                           |
| ans2doc            | Text with Layout Format (.ans)                | Word Document Format (.doc)                      |
| ans2rtf            | Text with Layout Format (.ans)                | Rich Text Format File (.rtf)                     |
| ans2dot            | Text with Layout Format (.ans)                | Word Template (.dot)                             |
| ans2wpt            | Text with Layout Format (.ans)                | WordPerfect 5.0 File (.doc)                      |
| ans2mht            | Text with Layout Format (.ans)                | WebArchive File (.mht; .mhtml)                   |
| ans2wps            | Text with Layout Format (.ans)                | Works 4.0 File (.wps)                            |
| anszxmi            | Text with Layout Format (.ans)                | XIVIL FILE FORMAT (.XMI)                         |
| ans2nti<br>htm2ndf | Veb Dage ( htm: html)                         | Web Page, Intered (.ntm)                         |
| htm2tvt            | Web Page (.ntm;.ntm)                          | ACODE ACTODAL FORMAL (.pdf)                      |
| htm2doc            | Web Page (.ntm,.ntm)<br>Web Page (.htm; html) | Word Document Format ( doc)                      |
| htm2rtf            | Web Page ( htm: html)                         | Rich Text Format File ( rtf)                     |
| htm2dot            | Web Page ( htm: html)                         | Word Template ( dot)                             |
| htm2ans            | Web Page ( htm: html)                         | Text with Layout Format ( ans)                   |
| htm2wpt            | Web Page (htm: html)                          | WordPerfect 5.0 File ( doc)                      |
| htm2mht            | Web Page ( htm: html)                         | WebArchive File (mht· mhtml)                     |
| htm2wps            | Web Page (.htm:.html)                         | Works 4.0 File (.wps)                            |
| htm2xml            | Web Page (.htm:.html)                         | XML File Format (.xml)                           |
| htm2htf            | Web Page (.htm:.html)                         | Web Page, filtered (.htm)                        |
| htm2csv            | Web Page (.htm;.html)                         | Comma Separated Values File (.csv)               |
| htm2dif            | Web Page (.htm;.html)                         | Data Interchange Format File (.dif)              |
| htm2xl2            | Web Page (.htm;.html)                         | Excel 2.1 (.xls)                                 |
| Code               | Source format                                 | Target format                                    |
|                    |                                               |                                                  |

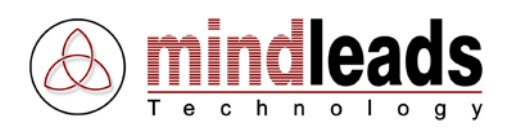

htm2xl3 Web Page (.htm;.html) Web Page (.htm;.html) htm2xI4 htm2xI5 Web Page (.htm;.html) htm2xls Web Page (.htm;.html) htm2db2 Web Page (.htm;.html) htm2db3 Web Page (.htm;.html) htm2db4 Web Page (.htm;.html) htm2wks Web Page (.htm;.html) htm2xlt Web Page (.htm;.html) htm2slk Web Page (.htm;.html) htm2bmp Web Page (.htm;.html) Web Page (.htm;.html) htm2gif Web Page (.htm;.html) htm2jpg htm2png Web Page (.htm;.html) htm2htd Web Page (.htm;.html) Web Page (.htm;.html) htm2ht3 Web Page (.htm;.html) htm2ppt Web Page (.htm;.html) htm2pp7 Web Page (.htm;.html) htm2pot htm2pps Web Page (.htm;.html) htm2tif Web Page (.htm;.html) mht2pdf WebArchive File (.mht;.mhtml) mht2htm WebArchive File (.mht;.mhtml) WebArchive File (.mht;.mhtml) mht2txt mht2doc WebArchive File (.mht;.mhtml) mht2rtf WebArchive File (.mht;.mhtml) mht2dot WebArchive File (.mht:.mhtml) mht2ans WebArchive File (.mht;.mhtml) WebArchive File (.mht;.mhtml) mht2wpt mht2wps WebArchive File (.mht;.mhtml) mht2xml WebArchive File (.mht;.mhtml) mht2htf WebArchive File (.mht;.mhtml) mht2csv WebArchive File (.mht;.mhtml) mht2dif WebArchive File (.mht;.mhtml) mht2xl2 WebArchive File (.mht;.mhtml) WebArchive File (.mht;.mhtml) mht2xI3 mht2xl4 WebArchive File (.mht;.mhtml) mht2xI5 WebArchive File (.mht;.mhtml) mht2xls WebArchive File (.mht;.mhtml) mht2db2 WebArchive File (.mht;.mhtml) mht2db3 WebArchive File (.mht;.mhtml) mht2db4 WebArchive File (.mht;.mhtml) mht2wks WebArchive File (.mht;.mhtml) mht2xlt WebArchive File (.mht;.mhtml) mht2slk WebArchive File (.mht;.mhtml) mht2bmp WebArchive File (.mht;.mhtml) mht2gif WebArchive File (.mht;.mhtml) WebArchive File (.mht;.mhtml) mht2jpg mht2png WebArchive File (.mht;.mhtml) mht2htd WebArchive File (.mht;.mhtml) WebArchive File (.mht;.mhtml) mht2ht3 WebArchive File (.mht;.mhtml) mht2ppt mht2pp7 WebArchive File (.mht;.mhtml) mht2pot WebArchive File (.mht;.mhtml) WebArchive File (.mht;.mhtml) mht2pps WebArchive File (.mht;.mhtml) mht2tif Windows Write File (.wri) wri2pdf wri2htm Windows Write File (.wri) wri2txt Windows Write File (.wri) wri2doc Windows Write File (.wri) wri2rtf Windows Write File (.wri) wri2dot Windows Write File (.wri) wri2ans Windows Write File (.wri) Code Source format

Excel 3.0 (.xls) Excel 4.0 (.xls) Excel 5.0 / 95 (.xls) Excel 97-02 & 5.0/95 (.xls) dBASE II (.dbf) dBASE III (.dbf) dBASE IV (.dbf) Works 2.0 File / Lotus Worksheet (.wks) Excel Template (.xlt) Symbolic Link Format File (.slk) Windows Bitmap (.bmp) GIF Format (.gif) JPG Format (.jpg) PNG Format (.png) Web Page, dual (.htm; .html) Web Page, V3 (.htm; .html) PowerPoint Presentation Format (.ppt) Powerpoint 7 (.ppt) Powerpoint Template (.pot) PowerPoint SlideShow File (.pps) TIF Format (.tif) Adobe Acrobat Format (.pdf) Web Page (.htm; .html) ASCII Text File (.txt) Word Document Format (.doc) Rich Text Format File (.rtf) Word Template (.dot) Text with Layout Format (.ans) WordPerfect 5.0 File (.doc) Works 4.0 File (.wps) XML File Format (.xml) Web Page, filtered (.htm) Comma Separated Values File (.csv) Data Interchange Format File (.dif) Excel 2.1 (.xls) Excel 3.0 (.xls) Excel 4.0 (.xls) Excel 5.0 / 95 (.xls) Excel 97-02 & 5.0/95 (.xls) dBASE II (.dbf) dBASE III (.dbf) dBASE IV (.dbf) Works 2.0 File / Lotus Worksheet (.wks) Excel Template (.xlt) Symbolic Link Format File (.slk) Windows Bitmap (.bmp) GIF Format (.gif) JPG Format (.jpg) PNG Format (.png) Web Page, dual (.htm; .html) Web Page, V3 (.htm; .html) PowerPoint Presentation Format (.ppt) Powerpoint 7 (.ppt) Powerpoint Template (.pot) PowerPoint SlideShow File (.pps) TIF Format (.tif) Adobe Acrobat Format (.pdf) Web Page (.htm; .html) ASCII Text File (.txt) Word Document Format (.doc) Rich Text Format File (.rtf) Word Template (.dot) Text with Layout Format (.ans) Target format

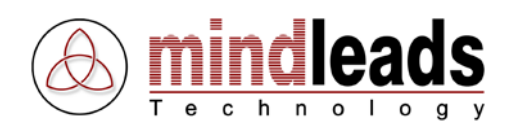

wri2wpt Windows Write File (.wri) wri2mht Windows Write File (.wri) wri2wps Windows Write File (.wri) wri2xml Windows Write File (.wri) wri2htf Windows Write File (.wri) doc2pdf Word Document Format (.doc) doc2htm Word Document Format (.doc) doc2txt Word Document Format (.doc) doc2rtf Word Document Format (.doc) doc2dot Word Document Format (.doc) doc2ans Word Document Format (.doc) doc2wpt Word Document Format (.doc) Word Document Format (.doc) doc2mht doc2wps Word Document Format (.doc) doc2xml Word Document Format (.doc) Word Document Format (.doc) doc2htf Word for Macintosh Format (.mcw) mcw2pdf Word for Macintosh Format (.mcw) mcw2htm mcw2txt Word for Macintosh Format (.mcw) mcw2doc Word for Macintosh Format (.mcw) mcw2rtf Word for Macintosh Format (.mcw) mcw2dot Word for Macintosh Format (.mcw) mcw2ans Word for Macintosh Format (.mcw) Word for Macintosh Format (.mcw) mcw2wpt Word for Macintosh Format (.mcw) mcw2mht Word for Macintosh Format (.mcw) mcw2wps mcw2xml Word for Macintosh Format (.mcw) mcw2htf Word for Macintosh Format (.mcw) dot2pdf Word Template (.dot) dot2htm Word Template (.dot) dot2txt Word Template (.dot) Word Template (.dot) dot2doc Word Template (.dot) dot2rtf Word Template (.dot) dot2ans Word Template (.dot) dot2wpt Word Template (.dot) dot2mht dot2wps Word Template (.dot) dot2xml Word Template (.dot) dot2htf Word Template (.dot) WordPerfect 5.0 File (.doc) wpt2pdf wpt2htm WordPerfect 5.0 File (.doc) wpt2txt WordPerfect 5.0 File (.doc) wpt2doc WordPerfect 5.0 File (.doc) WordPerfect 5.0 File (.doc) wpt2rtf wpt2dot WordPerfect 5.0 File (.doc) wpt2ans WordPerfect 5.0 File (.doc) wpt2mht WordPerfect 5.0 File (.doc) WordPerfect 5.0 File (.doc) wpt2wps wpt2xml WordPerfect 5.0 File (.doc) wpt2htf WordPerfect 5.0 File (.doc) wpd2pdf WordPerfect 6.x File (.wpd) wpd2htm WordPerfect 6.x File (.wpd) wpd2txt WordPerfect 6.x File (.wpd) WordPerfect 6.x File (.wpd) wpd2doc WordPerfect 6.x File (.wpd) wpd2rtf WordPerfect 6.x File (.wpd) wpd2dot WordPerfect 6.x File (.wpd) wpd2ans wpd2wpt WordPerfect 6.x File (.wpd) wpd2mht WordPerfect 6.x File (.wpd) wpd2wps WordPerfect 6.x File (.wpd) wpd2xml WordPerfect 6.x File (.wpd) WordPerfect 6.x File (.wpd) wpd2htf Works 2.0 File / Lotus Worksheet (.wks) wks2pdf Code Source format

WordPerfect 5.0 File (.doc) WebArchive File (.mht; .mhtml) Works 4.0 File (.wps) XML File Format (.xml) Web Page, filtered (.htm) Adobe Acrobat Format (.pdf) Web Page (.htm; .html) ASCII Text File (.txt) Rich Text Format File (.rtf) Word Template (.dot) Text with Layout Format (.ans) WordPerfect 5.0 File (.doc) WebArchive File (.mht; .mhtml) Works 4.0 File (.wps) XML File Format (.xml) Web Page, filtered (.htm) Adobe Acrobat Format (.pdf) Web Page (.htm; .html) ASCII Text File (.txt) Word Document Format (.doc) Rich Text Format File (.rtf) Word Template (.dot) Text with Layout Format (.ans) WordPerfect 5.0 File (.doc) WebArchive File (.mht; .mhtml) Works 4.0 File (.wps) XML File Format (.xml) Web Page, filtered (.htm) Adobe Acrobat Format (.pdf) Web Page (.htm; .html) ASCII Text File (.txt) Word Document Format (.doc) Rich Text Format File (.rtf) Text with Layout Format (.ans) WordPerfect 5.0 File (.doc) WebArchive File (.mht; .mhtml) Works 4.0 File (.wps) XML File Format (.xml) Web Page, filtered (.htm) Adobe Acrobat Format (.pdf) Web Page (.htm; .html) ASCII Text File (.txt) Word Document Format (.doc) Rich Text Format File (.rtf) Word Template (.dot) Text with Layout Format (.ans) WebArchive File (.mht; .mhtml) Works 4.0 File (.wps) XML File Format (.xml) Web Page, filtered (.htm) Adobe Acrobat Format (.pdf) Web Page (.htm; .html) ASCII Text File (.txt) Word Document Format (.doc) Rich Text Format File (.rtf) Word Template (.dot) Text with Layout Format (.ans) WordPerfect 5.0 File (.doc) WebArchive File (.mht; .mhtml) Works 4.0 File (.wps) XML File Format (.xml) Web Page, filtered (.htm) Adobe Acrobat Format (.pdf)

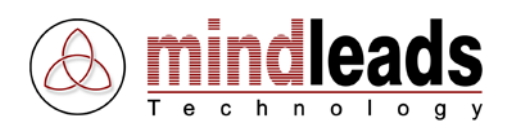

| wks2htm            | Works 2.0 File / Lotus Worksheet (.wks) | Web Page (.htm; .html)                  |
|--------------------|-----------------------------------------|-----------------------------------------|
| wks2txt            | Works 2.0 File / Lotus Worksheet (.wks) | ASCII Text File (.txt)                  |
| wks2xml            | Works 2.0 File / Lotus Worksheet (.wks) | XML File Format (.xml)                  |
| wks2csv            | Works 2.0 File / Lotus Worksheet (.wks) | Comma Separated Values File (.csv)      |
| wks2dif            | Works 2.0 File / Lotus Worksheet (.wks) | Data Interchange Format File (.dif)     |
| wks2xl2            | Works 2.0 File / Lotus Worksheet (.wks) | Excel 2.1 (.xls)                        |
| wks2xl3            | Works 2.0 File / Lotus Worksheet (.wks) | Excel 3.0 (.xls)                        |
| wks2xl4            | Works 2.0 File / Lotus Worksheet (.wks) | Excel 4.0 (.xls)                        |
| wks2xl5            | Works 2.0 File / Lotus Worksheet (.wks) | Excel 5.0 / 95 (.xls)                   |
| wks2xls            | Works 2.0 File / Lotus Worksheet (.wks) | Excel 97-02 & 5.0/95 (.xls)             |
| wks2db2            | Works 2.0 File / Lotus Worksheet (.wks) | dBASE II (.dbf)                         |
| wks2db3            | Works 2.0 File / Lotus Worksheet (.wks) | dBASE III (.dbf)                        |
| wks2db4            | Works 2.0 File / Lotus Worksheet (.wks) | dBASE IV (.dbf)                         |
| wks2xlt            | Works 2.0 File / Lotus Worksheet (.wks) | Excel Template (.xlt)                   |
| wks2mht            | Works 2.0 File / Lotus Worksheet (.wks) | WebArchive File (mht: mhtml)            |
| wks2slk            | Works 2.0 File / Lotus Worksheet (.wks) | Symbolic Link Format File (.slk)        |
| wns2ndf            | Works 4.0 File ( wps)                   | Adobe Acrobat Format ( ndf)             |
| wps2ptn<br>wps2htm | Works 4.0 File (wps)                    | Web Page ( htm: html)                   |
| wps2txt            | Works $4.0$ File (wps)                  | ASCII Text File ( txt)                  |
| wns2doc            | Works 4.0 File (wps)                    | Word Document Format ( doc)             |
| wns2rtf            | Works 4.0 File (wps) $W_{\text{Orks}}$  | Rich Text Format File ( rtf)            |
| wns2dat            | Works 4.0 File (wps)                    | Word Template ( dot)                    |
| wpszuul<br>wps2aps | Works 4.0 File (.wps)                   | Toxt with Layout Format ( aps)          |
| wpszans            | Works 4.0 File (.wps)                   | WordDorfoot E. O. Filo. ( doo)          |
| wpszwpt            | Works 4.0 File (.Wps)                   | Woharehiyo Filo (metri metri)           |
| wpszmnt            | Works 4.0 File (.wps)                   |                                         |
| wpszwps            | Works 4.0 File (.wps)                   | WORKS 4.0 File (.wps)                   |
| wps2xmi            | Works 4.0 File (.wps)                   | XIVIL FILE FORMAT (.XMI)                |
| wps2ntf            | Works 4.0 File (.wps)                   | Web Page, filtered (.ntm)               |
| wpszomp            | Works 4.0 File (.wps)                   | Windows Bitmap (.bmp)                   |
| wps2gif            | Works 4.0 File (.wps)                   | GIF Format (.gif)                       |
| wps2jpg            | Works 4.0 File (.wps)                   | JPG Format (.jpg)                       |
| wps2png            | Works 4.0 File (.wps)                   | PNG Format (.png)                       |
| wps2htd            | Works 4.0 File (.wps)                   | Web Page, dual (.htm; .html)            |
| wps2ht3            | Works 4.0 File (.wps)                   | Web Page, V3 (.htm; .html)              |
| wps2ppt            | Works 4.0 File (.wps)                   | PowerPoint Presentation Format (.ppt)   |
| wps2pp7            | Works 4.0 File (.wps)                   | Powerpoint / (.ppt)                     |
| wps2pot            | Works 4.0 File (.wps)                   | Powerpoint Template (.pot)              |
| wps2pps            | Works 4.0 File (.wps)                   | PowerPoint SlideShow File (.pps)        |
| wps2tif            | Works 4.0 File (.wps)                   | TIF Format (.tif)                       |
| xml2pdf            | XML File Format (.xml)                  | Adobe Acrobat Format (.pdf)             |
| xml2htm            | XML File Format (.xml)                  | Web Page (.htm; .html)                  |
| xml2txt            | XML File Format (.xml)                  | ASCII Text File (.txt)                  |
| xml2doc            | XML File Format (.xml)                  | Word Document Format (.doc)             |
| xml2rtf            | XML File Format (.xml)                  | Rich Text Format File (.rtf)            |
| xml2dot            | XML File Format (.xml)                  | Word Template (.dot)                    |
| xml2ans            | XML File Format (.xml)                  | Text with Layout Format (.ans)          |
| xml2wpt            | XML File Format (.xml)                  | WordPerfect 5.0 File (.doc)             |
| xml2mht            | XML File Format (.xml)                  | WebArchive File (.mht; .mhtml)          |
| xml2wps            | XML File Format (.xml)                  | Works 4.0 File (.wps)                   |
| xml2htf            | XML File Format (.xml)                  | Web Page, filtered (.htm)               |
| xml2csv            | XML File Format (.xml)                  | Comma Separated Values File (.csv)      |
| xml2dif            | XML File Format (.xml)                  | Data Interchange Format File (.dif)     |
| xml2xl2            | XML File Format (.xml)                  | Excel 2.1 (.xls)                        |
| xml2xl3            | XML File Format (.xml)                  | Excel 3.0 (.xls)                        |
| xml2xl4            | XML File Format (.xml)                  | Excel 4.0 (.xls)                        |
| xml2xl5            | XML File Format (.xml)                  | Excel 5.0 / 95 (.xls)                   |
| xml2xls            | XML File Format (.xml)                  | Excel 97-02 & 5.0/95 (.xls)             |
| xml2db2            | XML File Format (.xml)                  | dBASE II (.dbf)                         |
| xml2db3            | XML File Format (.xml)                  | dBASE III (.dbf)                        |
| xml2db4            | XML File Format (.xml)                  | dBASE IV (.dbf)                         |
| xml2wks            | XML File Format (.xml)                  | Works 2.0 File / Lotus Worksheet (.wks) |
| xml2xlt            | XML File Format (.xml)                  | Excel Template (.xlt)                   |
| xml2slk            | XML File Format (.xml)                  | Symbolic Link Format File (.slk)        |
| Command li         | ne examples                             | - · · ·                                 |

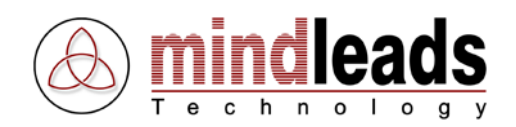

Run the job *Daily Reports* and close JobMaster:

JobMaster.exe RQ Daily Reports

Convert all \*.doc files in *C:\My Data\* and subfolders to PDF format to *C:\Web\My Documents* and close JobMaster:

JobMaster.exe CSQ DIR "C:\My Data" "C:\Web\My Documents" DOC2PDF

Convert the file *C*: *My Documents factsheet.xls* to HTML to *lserver01 webshare* web if the source file is newer:

JobMaster.exe CY FILE "C:\My Documents\factsheet.xls"
"\\server01\webshare\web" XLS2HTM

Copy all newer files in *C*: *My Documents* and subfolders to *D*: *Backup*, close after copy process. Also hidden files will be processed in this example:

JobMaster.exe PYISQ DIR "C:\My Documents" "D:\Backup"

Delete all files in *E:\work\_share\tempdir*, without subfolders:

JobMaster.exe D DIR "E:\work\_share\tempdir"

Convert all pictures in the PowerPoint presentation *C:\presentations\newyork.ppt* to JPEG format to *C:\webdata\pictures\*:

JobMaster.exe C FILE "C:\presentations\newyork.ppt"
"C:\webdata\pictures" PPT2JPG

Convert file *overv.htm* to PDF format from internet resource *http://www.mindleads.com/en/products/jobmaster/overv.htm* to *C:\temp\* 

JobMaster.exe C URL
"http://www.mindleads.com/en/products/jobmaster/overv.htm" "C:\temp"
htm2pdf

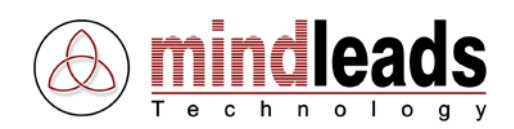

# **Required Files**

For a properly operation of JobMaster, the following files are required in the version listed below:

| File Name        | Path                    | Version        |
|------------------|-------------------------|----------------|
| JOBMASTER.EXE    | Installation folder     | 4.0.0.x        |
| JMOFWATCH.EXE    | Installation folder\bin | 1.0.0.22       |
| LOGVIEWER.EXE    | Installation folder     | 4.10.0.57      |
| JMDLGHANDLER.EXE | Installation folder\bin | 3.0.0.6        |
| JMABOUT32.DLL    | Installation folder     | 4.0.0.9        |
| JMCOPYOPT.DLL    | Installation folder     | 3.2.0.48       |
| JMEXEOPT.DLL     | Installation folder     | 1.0.0.11       |
| JMDELIMSCR.DLL   | Installation folder     | 2.0.0.6        |
| JMDOCINFO.DLL    | Installation folder     | 2.30.0.11      |
| SHLWAPI.DLL      | Installation folder     | 6.0.2800.1400* |
| WININET.DLL      | Installation folder     | 6.0.2800.1405* |
| MSVBVM60.DLL     | System folder           | 6.0.97.82      |
| OLEAUT32.DLL     | System folder           | 2.40.4522.0    |
| OLEPRO32.DLL     | System folder           | 5.0.4522.0     |
| ASYCFILT.DLL     | System folder           | 2.40.4522.0    |
| STDOLE2.TLB      | System folder           | 2.40.4522.0    |
| COMCAT.DLL       | System folder           | 5.0.2195.1     |

\* According to the version of Internet Explorer, these files can be different in version; they should be higher than 4.0.x though.

# **Registry Settings**

### Key:

HKEY\_LOCAL\_MACHINE\Software\Mindleads Technology\JobMaster\acrPDFWriterName

| Format:  | <pdfwriter< th=""><th>Printer</th><th>Name&gt;</th></pdfwriter<> | Printer | Name> |
|----------|------------------------------------------------------------------|---------|-------|
| Default: | Acrobat PDFW                                                     | riter   |       |
| Туре:    | REG_SZ                                                           |         |       |

This registry entry changes the Acrobat PDFWriter setting which is described on page 40. If the Acrobat PDFWriter printer on your machine is not named *Acrobat PDFWriter*, you have to change this entry according to the corresponding.

# Key: HKEY\_LOCAL\_MACHINE\Software\Mindleads Technology\JobMaster\acrDistillerName

| Format:  | <acrobat< th=""><th>Distiller</th><th>Printer</th><th>Name&gt;</th></acrobat<> | Distiller | Printer | Name> |
|----------|--------------------------------------------------------------------------------|-----------|---------|-------|
| Default: | Acrobat Dis                                                                    | tiller    |         |       |
| Туре:    | REG_SZ                                                                         |           |         |       |

This registry entry changes the Acrobat Distiller printer setting which is described on page 40. If the Acrobat Distiller printer on your machine is not named *Acrobat Distiller*, you have to change this entry according to the corresponding. This entry is only required, if Adobe Acrobat 5 or lower is installed on the machine.

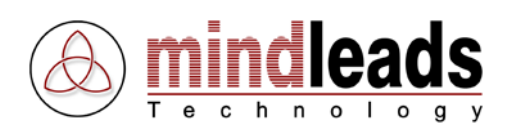

### Key: HKEY\_LOCAL\_MACHINE\Software\Mindleads Technology\JobMaster\acrDistiller6Name

Format: <Acrobat Distiller Printer Name> Default: Adobe PDF Type: REG\_SZ

This entry is only required, if Adobe Acrobat 6 or higher is installed on the machine. If the PDF printer on your machine is not named *Adobe PDF*, you have to change this entry according to the corresponding.

### Key:

# HKEY\_LOCAL\_MACHINE\Software\Mindleads Technology\JobMaster\LVMaxItems

Format: <Value between 1000 and 20000> Default: 6000 Type: REG\_DWORD

This registry entry sets the maximum of messages in LogViewer. Enter a value between 1000 and 20000. Note that the system requires more memory (RAM) if you enter a higher value than 6000. Also CPU-Load increases drastically when using the sort-functions.